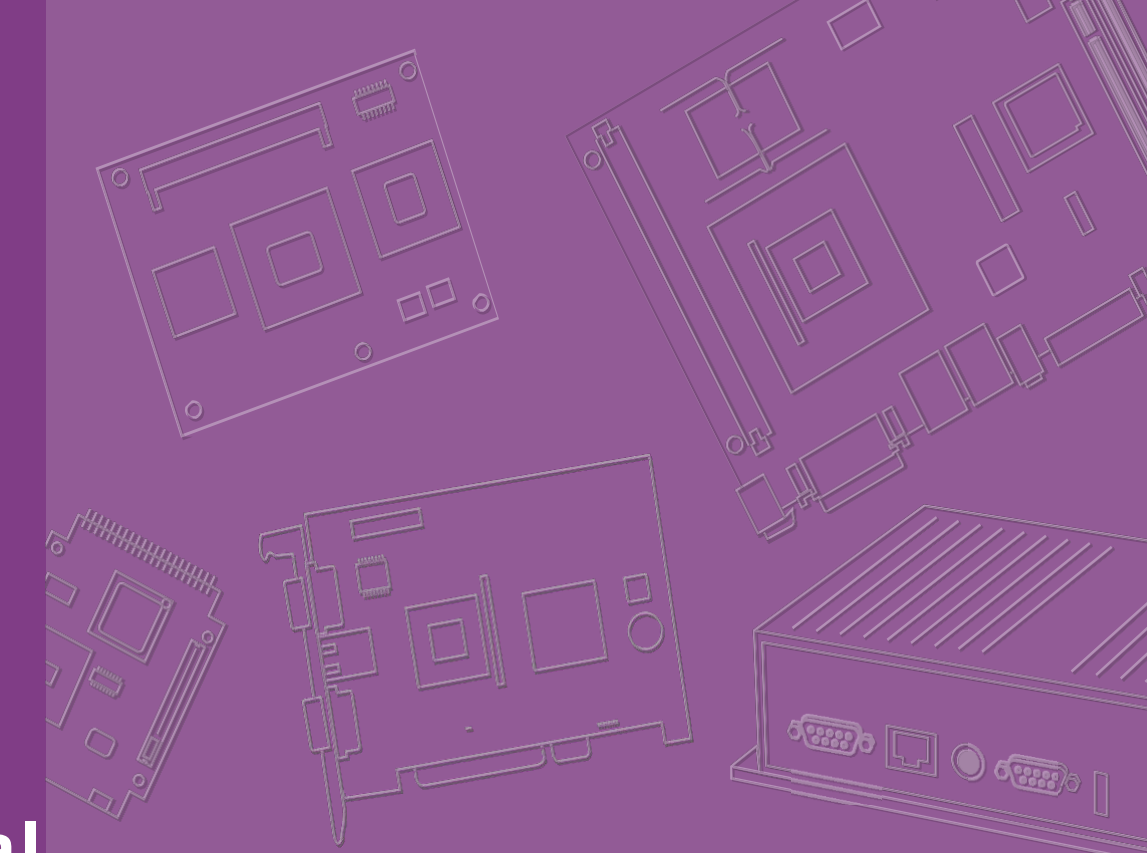

# **User Manual**

| ROM-5721                                                                        |
|---------------------------------------------------------------------------------|
| RISC-based SMARC 2.0/2.1<br>Module with NXP i.MX8 ARM®<br>Cortex™ A53 Processor |
|                                                                                 |
|                                                                                 |
|                                                                                 |
| AD\ANTECH                                                                       |
| Enabling an Intelligent Planet                                                  |

# Copyright

The documentation and the software included with this product are copyrighted 2020 by Advantech Co., Ltd. All rights are reserved. Advantech Co., Ltd. reserves the right to make improvements in the products described in this manual at any time without notice. No part of this manual may be reproduced, copied, translated or transmitted in any form or by any means without the prior written permission of Advantech Co., Ltd. Information provided in this manual is intended to be accurate and reliable. However, Advantech Co., Ltd. assumes no responsibility for its use, nor for any infringements of the rights of third parties, which may result from its use.

# **Acknowledgements**

ARM is trademarks of ARM Corporation.

NXP is trademarks of Qualcomm Corporation.

Microsoft Windows are registered trademarks of Microsoft Corp.

Ubuntu are registered trademarks of Canonical Corp.

All other product names or trademarks are properties of their respective owners.

# **Product Warranty (2 years)**

Advantech warrants to you, the original purchaser, that each of its products will be free from defects in materials and workmanship for two years from the date of purchase.

This warranty does not apply to any products which have been repaired or altered by persons other than repair personnel authorized by Advantech, or which have been subject to misuse, abuse, accident or improper installation. Advantech assumes no liability under the terms of this warranty as a consequence of such events.

Because of Advantech's high quality-control standards and rigorous testing, most of our customers never need to use our repair service. If an Advantech product is defective, it will be repaired or replaced at no charge during the warranty period. For outof-warranty repairs, you will be billed according to the cost of replacement materials, service time and freight. Please consult your dealer for more details.

If you think you have a defective product, follow these steps:

- 1. Collect all the information about the problem encountered. (For example, CPU speed, Advantech products used, other hardware and software used, etc.) Note anything abnormal and list any onscreen messages you get when the problem occurs.
- 2. Call your dealer and describe the problem. Please have your manual, product, and any helpful information readily available.
- 3. If your product is diagnosed as defective, obtain an RMA (return merchandize authorization) number from your dealer. This allows us to process your return more quickly.
- 4. Carefully pack the defective product, a fully-completed Repair and Replacement Order Card and a photocopy proof of purchase date (such as your sales receipt) in a shippable container. A product returned without proof of the purchase date is not eligible for warranty service.
- 5. Write the RMA number visibly on the outside of the package and ship it prepaid to your dealer.

| Part No. TBD      | Edition 1 |
|-------------------|-----------|
| Printed in Taiwan | Jan 2020  |

# **Declaration of Conformity**

### FCC Class B

Note: This equipment has been tested and found to comply with the limits for a Class B digital device, pursuant to part 15 of the FCC Rules. These limits are designed to provide reasonable protection against harmful interference in a residential installation. This equipment generates, uses and can radiate radio frequency energy and, if not installed and used in accordance with the instructions, may cause harmful interference to radio communications. However, there is no guarantee that interference will not occur in a particular installation. If this equipment does cause harmful interference to radio or television reception, which can be determined by turning the equipment off and on, the user is encouraged to try to correct the interference by one or more of the following measures:

- Reorient or relocate the receiving antenna.
- Increase the separation between the equipment and receiver.
- Connect the equipment into an outlet on a circuit different from that to which the receiver is connected.
- Consult the dealer or an experienced radio/TV technician for help.

# **Packing List**

Before setting up the system, check that the items listed below are included and in good condition. If any item does not accord with the table, please contact your dealer immediately.

- 1 ROM-5721
- 4 Screws for ROM-5721

# **Optional Accessories**

| Part No.       | Description                      |
|----------------|----------------------------------|
| 96PSA-A36W12R1 | Power Adapter 100-240V 36W 12V   |
| 1700001524     | Power cord 3P UL 180cm           |
| 170203183C     | Power Code 3P EU 183cm           |
| 170203180A     | Power Cord 3P UK 183cm           |
| 1700008921     | Power Cord 3P PSE 183cm          |
| 1701100300     | D-SUB 9P(M) 30cm for COM Port    |
| 1700019474     | A cable D-SUB 9P for RS232/RS485 |
| 9696MEG510E    | Audio daughter board             |
| 9680015491     | PCIe to miniPCIe adapter card    |

3

# **Development Board**

| Part No.   | Description                                    |
|------------|------------------------------------------------|
| ROM-DB5901 | Development carrier board for SMARC 2.0 module |

### Х.

# **Ordering Information**

### **Model Number Description**

|  | Commer | cial | grade |
|--|--------|------|-------|
|--|--------|------|-------|

| Part No.                 | ROM-5721CQ-REA1E | ROM-5721CD-RDA1E |
|--------------------------|------------------|------------------|
| CPU                      | i.MX8M Mini Quad | i.MX8M Mini Dual |
| Memory                   | 2GB LPDDR4       | 1GB LPDDR4       |
| eMMC                     | 16GB eMMC        | 8GB eMMC         |
| MIPI DSI                 | (Option)         | 1                |
| HDMI                     | (Option)         | (Option)         |
| LVDS                     | 1                | (Option)         |
| PCle                     | 1                | 1                |
| USB Host                 | 5                | 5                |
| USB OTG                  | 1                | 1                |
| I2S                      | 2                | 2                |
| GPIO                     | 12               | 12               |
| Serial                   | 4                | 4                |
| CAN                      | 1                | 1                |
| 12C                      | 4                | 4                |
| SDIO                     | 1                | 1                |
| Operation<br>temperature | 0~60°C           | 0~60°C           |

iV

# **Safety Instructions**

- 1. Read these safety instructions carefully.
- 2. Keep this User Manual for later reference.
- 3. Disconnect this equipment from any AC outlet before cleaning. Use a damp cloth. Do not use liquid or spray detergents for cleaning.
- 4. For plug-in equipment, the power outlet socket must be located near the equip-ment and must be easily accessible.
- 5. Keep this equipment away from humidity.
- 6. Put this equipment on a reliable surface during installation. Dropping it or letting it fall may cause damage.
- 7. The openings on the enclosure are for air convection. Protect the equipment from overheating. DO NOT COVER THE OPENINGS.
- 8. Make sure the voltage of the power source is correct before connecting the equipment to the power outlet.
- 9. Position the power cord so that people cannot step on it. Do not place anything over the power cord.
- 10. All cautions and warnings on the equipment should be noted.
- 11. If the equipment is not used for a long time, disconnect it from the power source to avoid damage by transient overvoltage.
- 12. Never pour any liquid into an opening. This may cause fire or electrical shock.
- 13. Never open the equipment. For safety reasons, the equipment should be opened only by qualified service personnel.
- 14. If one of the following situations arises, get the equipment checked by service personnel:
  - The power cord or plug is damaged.
  - Liquid has penetrated into the equipment.
  - The equipment has been exposed to moisture.
  - The equipment does not work well, or you cannot get it to work according to the user's manual.
  - The equipment has been dropped and damaged.
  - The equipment has obvious signs of breakage.

**DISCLAIMER:** This set of instructions is given according to IEC 704-1. Advantech disclaims all responsibility for the accuracy of any statements contained herein.

# **Safety Precaution - Static Electricity**

Follow these simple precautions to protect yourself from harm and the products from damage.

- To avoid electrical shock, always disconnect the power from your PC chassis before you work on it. Don't touch any components on the CPU card or other cards while the PC is on.
- Disconnect power before making any configuration changes. The sudden rush of power as you connect a jumper or install a card may damage sensitive elec- tronic components.

# Contents

| Chapter | 1   | Product Overview                                              | 1        |
|---------|-----|---------------------------------------------------------------|----------|
|         | 1.1 | Introduction                                                  | 2        |
|         | 1.2 | Product Features                                              | 3        |
|         | 1.3 | Mechanical Specifications                                     | 4        |
|         | 1.4 | Electrical Specifications                                     | 4        |
|         | 1.5 | Environmental Specifications                                  | 4        |
|         |     |                                                               | _        |
| Chapter | 2   | H/W Installation                                              | 5        |
|         | 2.1 | Board Connectors                                              | 6        |
|         | 2.2 | 2.1.1 Connector List                                          | 6        |
|         | 2.2 | Figure 2.1 ROM-5721 Block Diagram                             | o<br>8   |
|         |     |                                                               |          |
| Chapter | 3   | Software Functionality                                        | 9        |
|         | 3.1 | Test Tools                                                    | 10       |
|         |     | 3.1.1 Display Test                                            | 10       |
|         |     | 3.1.2 Audio Test                                              | 12       |
|         |     | 3.1.3 PCI-e lest                                              | 13       |
|         |     | 3.1.4 Dallery rest                                            | 15       |
|         |     | 316 I2C Test                                                  | 15       |
|         |     | 3.1.7 USB Test                                                | 17       |
|         |     | 3.1.8 RTC Test                                                | 18       |
|         |     | 3.1.9 MMC (eMMC/SD) Test                                      | 20       |
|         |     | 3.1.10 Ethernet Test                                          | 22       |
|         |     | 3.1.11 CAN Test                                               | 22       |
|         |     | 3.1.12 GPIO Test                                              | 23       |
|         | 2.2 | 3.1.13 Watchdog Lest                                          | 25       |
|         | 3.2 | 3 2 1 Source Code Package                                     | 20       |
|         | 33  | Setting up a Build Environment                                | 29       |
|         | 0.0 | 3.3.1 Conventions                                             |          |
|         |     | 3.3.2 Introducing BSP                                         | 30       |
|         |     | 3.3.3 Build Instructions                                      | 33       |
|         |     | 3.3.4 Creating boot-up on-board flash from pre-built image    | 34       |
|         |     | 3.3.5 Creating boot-up on-board flash from built sdcard image | 34       |
|         | 3.4 | Customization                                                 | 36       |
|         |     | 3.4.1 Package addition                                        | 36       |
|         |     | 3.4.2 Setting up some compiling environment                   | 30       |
|         |     | 3.4.4 Building & updating u-boot manually                     | 36       |
|         |     | 3.4.5 Building & updating kernel/modules/dtb manually         |          |
|         |     | 3.4.6 Replace Kernel & dts                                    | 38       |
|         | 3.5 | System Recovery                                               | 39       |
|         | 3.6 | Debug Message                                                 | 39       |
|         | 3.7 | Linux Software AP and Testing on ROM-5721                     | 40       |
|         |     | 3.7.1 "Hello World!" Application and Execution                | 40       |
|         |     | 3.7.2 Watchdog Timer Sample Code                              | 41       |
|         |     | 3.7.3 GPIO Setting                                            | 42       |
|         |     | 3.7.4 KS232 Initial Code                                      | 42       |
|         |     | 3.7.5 Display Output Setting                                  | 43<br>15 |
|         |     | 377 Storage (eMMC/SD Card)                                    | 40       |
|         |     |                                                               |          |

| Chapter | 4                 | System Recovery                                                                    | 48 |
|---------|-------------------|------------------------------------------------------------------------------------|----|
|         | 4.1               | System Recovery                                                                    |    |
| Chapter | 5                 | Advantech Services                                                                 | 50 |
|         | 5.1<br>5.2<br>5.3 | RISC Design-in Services<br>Contact Information<br>Technical Support and Assistance |    |

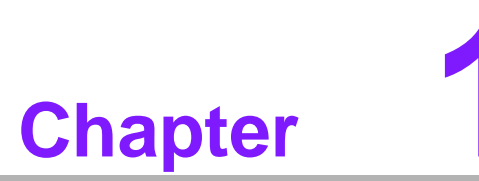

# **Product Overview**

This chapter briefly introduces the ROM-5721 platform. Sections include: ■ Introduction ■ Specification

# 1.1 Introduction

Advantech ROM-5721 SMARC 2.0/2.1 Computer-on-Module is powered by NXP i.MX8M Mini SOC which includes up to 4 Arm Cortex-A53 cores in combination with one Cortex-M4 real time processor and Vivante GC320, GC NanoUltra 3D graphics engine. It provides USB2.0, Gigabit Ethernet, MIPI-CSI, PCI Express, Dual channel LVDS shared with MIPI-DSI for embedded applications

ROM-5721 is paired with Advantech ROM-DB5901 carrier board for faster end product peripheral integration and time-to-market. The reference schematics and layout checklists documentations for carrier board development will be provided along with the opensourced Linux BSP, test utilities, hardware design utilities and reference drive

- HMI (Human Machine Interface)
- Industrial controller
- IoT gateway engine
- Medical Application

The main features of ROM-5721 as following

- NXP i.MX 8M Mini processor with up to 4 Arm Cortex A53 cores
- 1 x Arm Cortex-M4 cores
- Onboard 2GB LPDDR4 memory and eMMC 8GB
- 1 x Dual channel LVDS; 1 x 4 lane MIPI-CSI
- 4 x USB2.0, 1 x USB 2.0 OTG, 4 x UART, 4 x I2C, 12 x GPIO, 1 x PCIe2.0, 1x Gigabit LAN
- Support OpenGL ES 2.0/1.1 by hardware accelerators
- Low power consumption design
- Support Linux, Ubuntu and Android BSP

# **1.2 Product Features**

| Compatible Module |                    | SMARC 2.1                                                                          |
|-------------------|--------------------|------------------------------------------------------------------------------------|
| Processor System  | CPU                | NXP ARM Cortex-A53 i.MX8M mini 1.8GHz                                              |
| Momory            | Technology         | LPDDR4 1866                                                                        |
|                   | Capacity           | On-board 2GB/1GB                                                                   |
|                   | Flash              | 8/ GB eMMC                                                                         |
|                   | Graphics Engine    | Vivante GC320, GC NanoUltra 3D GPU                                                 |
| Graphic           | H/W Video Codec    | Decoder:,<br>H.265, H.264, VP8/9 1080p<br>Encoder:<br>H.264, VP8 1080p             |
|                   | HDMI               | -                                                                                  |
|                   | Display            | 1 dual channel 24bits LVDS or 1 x 4-lane<br>MIPI-DSI or 1 Display Port up to 1080P |
| Ethornot          | Chipset            | NXP i.MX8M mini integrated RGMII                                                   |
|                   | Speed              | 1 10/100/1000 Mbps,                                                                |
| Watch Dog Timer   |                    | Yes                                                                                |
|                   | PCIe               | PCIe x 1                                                                           |
|                   | SATA               | -                                                                                  |
|                   | USB                | 4 USB 2.0, 1 USB2.0 OTG                                                            |
|                   | Audio              | I2S                                                                                |
|                   | SDIO               | 1                                                                                  |
| 1/0               | Serial Port        | 4                                                                                  |
|                   | CAN                | -                                                                                  |
|                   | GPIO               | 12                                                                                 |
|                   | I2C                | 4 I2C                                                                              |
|                   | -                  | -                                                                                  |
| 0.\$              |                    | Linux & Android                                                                    |
| Power             | Supply Voltage     | +5 V                                                                               |
| Environment       | Operation          | 0 ~ 60° -40~85 C                                                                   |
| Environment       | Operating Humidity | 5% ~ 95% relative humidity, non-condensing                                         |
| Physical          |                    |                                                                                    |
| Characteristics   | Dimensions (WxD)   | 82 x 55 mm                                                                         |
| Camera Input      | MIPI CSI           | 1 MIPI-CSI 4 Lane                                                                  |

# **1.3 Mechanical Specifications**

- Dimensions: SMARC 2.1 form factor size, 82mm (W) x 50 mm(D)
- Height on Top: Under 3.0 mm base on SPEC definition (without heatsink)
- Height on Bottom: Under 1.3 mm base on SPEC definition

# **1.4 Electrical Specifications**

### Power supply Voltage:

- Voltage requirements: +5 V
- Power supply Current:

| Model    | Kernel idle | Maximum mode |
|----------|-------------|--------------|
| ROM-5721 | 0.841W      | 2.173W       |

### **Test Condition:**

- 1. Test temperature: room temperature
- 2. Test voltage: rated voltage AC 110V/60Hz
- Test loading:
   3.1 Maximum load mode: Running programs.
   3.2 Idle mode: DUT power management off and no running any program.
- 4. OS: Linux
- 5. Test software: cd ../tools/ ./power\_run

# **1.5 Environmental Specifications**

- Operating temperature: 0 ~ 60° C / -40 ~85° C
   The operating temperature refers to the environmental temperature for the model.
- **Operating Humidity:** 5% ~ 95% relative humidity, non-condensing
- **Storage temperature:** -40~85° C
- Storage Humidity:
  - Relative humidity: 95% @ 60° C

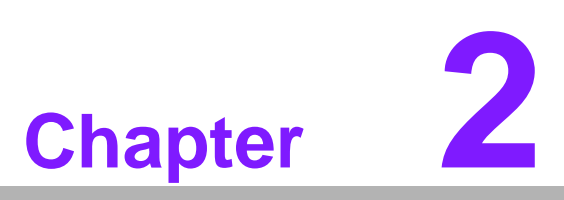

# **H/W Installation**

This chapter gives mechanical and connector information on the ROM-5721 Computer on Module. Sections include:

- Connector Information
- Mechanical Drawing

# 2.1 Board Connectors

The board has four connectors that allow you to configure your system to your appli- cation.

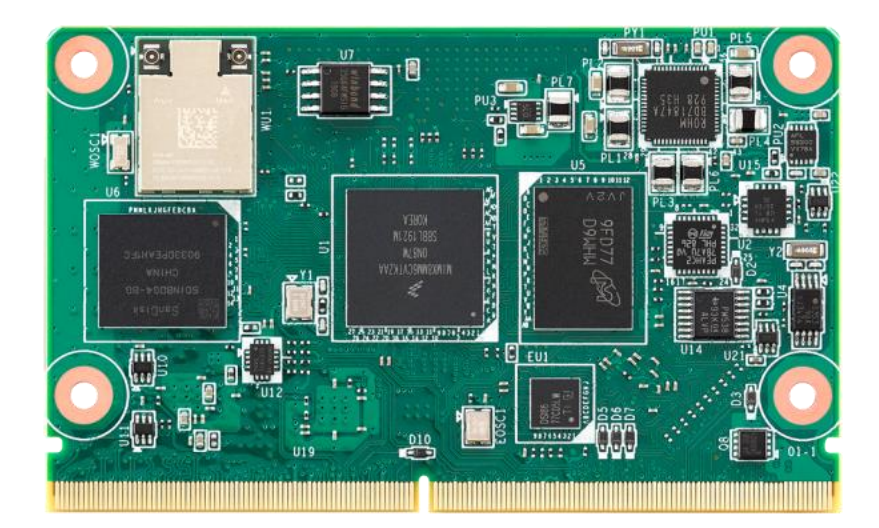

# 2.2 Pin Out

| P-Pin | SMARC 2.0      | i.MX8M mini Quad |
|-------|----------------|------------------|
| P1    | SMB_ALERT_1V8# | SMB_ALERT_1V8#   |
| P2    | GND            |                  |
| P3    | CSI1_CK+       | MIPI_CSI_CLKP    |
| P4    | CSI1_CK-       | MIPI_CSI_CLKN    |
| P5    | GBE1_SDP       | NA               |
| P6    | GBE0_SDP       | NA               |
| P7    | CSI1_RX0+      | MIPI_CSI_D0P     |
| P8    | CSI1_RX0-      | MIPI_CSI_D0N     |
| P9    | GND            |                  |
| P10   | CSI1_RX1+      | MIPI_CSI_D1P     |
| P11   | CSI1_RX1-      | MIPI_CSI_D1N     |
| P12   | GND            |                  |
| P13   | CSI1_RX2+      | MIPI_CSI_D2P     |
| P14   | CSI1_RX2-      | MIPI_CSI_D2N     |
| P15   | GND            |                  |
| P16   | CSI1_RX3+      | MIPI_CSI_D3P     |
| P17   | CSI1_RX3-      | MIPI_CSI_D3N     |
| P18   | GND            |                  |
| P19   | GBE0_MDI3-     | GBE0_MDI3-       |
| P20   | GBE0_MDI3+     | GBE0_MDI3+       |
| P21   | GBE0_LINK100#  | GBE0_LINK100#    |
| P22   | GBE0_LINK1000# | GBE0_LINK1000#   |
| P23   | GBE0_MDI2-     | GBE0_MDI2-       |
| P24   | GBE0_MDI2+     | GBE0_MDI2+       |
| P25   | GBE0_LINK_ACT# | GBE0_LINK_ACT#   |
| P26   | GBE0_MDI1-     | GBE0_MDI1-       |
| P27   | GBE0_MDI1+     | GBE0_MDI1+       |
| P28   | GBE0_CTREF     | NA               |
| P29   | GBE0_MDI0-     | GBE0_MDI0-       |

ROM-5721 User Manual

| P30          | GBE0_MDI0+                   | GBE0_MDI0+                 |
|--------------|------------------------------|----------------------------|
| P31          | SPI0_CS1#                    | ECSPI2_SS1#                |
| P32          | GND                          |                            |
| P33          |                              | SD2_WP                     |
| P34          |                              |                            |
| P36          |                              |                            |
| P37          | SDIO PWR EN                  | SD2_OER                    |
| P38          | GND                          |                            |
| P39          | SDIO_D0                      | SD2_DATA0                  |
| P40          | SDIO_D1                      | SD2_DATA1                  |
| P41          | SDIO_D2                      | SD2_DATA2                  |
| P42          | SDIO_D3                      | SD2_DATA3                  |
| P43          | SPI0_CS0#                    | ECSPI2_SS0#                |
| P44          | SPIO_CK                      |                            |
| P45          |                              |                            |
| P47          | GND                          |                            |
| P48          | SATA TX+                     | NA                         |
| P49          | SATA_TX-                     | NA                         |
| P50          | GND                          |                            |
| P51          | SATA_RX+                     | NA                         |
| P52          | SATA_RX-                     | NA                         |
| P53          | GND                          |                            |
| P54          | ESPI_USU#                    |                            |
| P56          | ESFI_USI#                    | ECSP13_331#<br>ECSP13_SCLK |
| P57          |                              | ECSPIS_SOLK                |
| P58          | ESPLIO 1                     | ECSPI3 MISO                |
| P59          | GND                          |                            |
| P60          | USB0+                        | USB1_OTG_DP                |
| P61          | USB0-                        | USB1_OTG_DN                |
| P62          | USB0_EN_OC#                  | USB1_OTG_EN_OC#            |
| P63          | USB0_VBUS_DET                | USB1_OTG_DET               |
| P64          | USB0_OTG_ID                  |                            |
|              |                              |                            |
| P67          | USB1-                        | USBDING_DMI                |
| P68          | GND                          | <u>00003_EN_00#</u>        |
| P69          | USB2+                        | USBDN2 DP                  |
| P70          | USB2-                        | USBDN2_DM                  |
| P71          | USB2_EN_OC#                  | USB2_EN_OC#                |
| P72          | RSVD                         | NA                         |
| P73          | RSVD                         | NA                         |
| P74          | USB3_EN_OC#                  | USB1_EN_OC#                |
| <ney></ney>  | <rus< td=""><td></td></rus<> |                            |
| P76          | USB4 EN OC#                  | USB4 EN OC#                |
| P77          | RSVD                         | NA                         |
| P78          | RSVD                         | NA                         |
| P79          | GND                          |                            |
| P80          | PCIE_C_REFCK+                | NA                         |
| P81          | PCIE_C_REFCK-                | NA                         |
| P82          |                              |                            |
| P83          |                              |                            |
| P85          |                              |                            |
| P86          | PCIE A RX+                   | PCIE RXN P                 |
| P87          | PCIE A RX-                   | PCIE RXN N                 |
| P88          | GND                          |                            |
| P89          | PCIE_A_TX+                   | PCIE_TXN_P                 |
| P90          | PCIE_A_TX-                   | PCIE_TXN_N                 |
| P91          | GND                          |                            |
| P92          | HDMI_D2+ / DP1_LANE0+        | NA                         |
| P93          | HDMI_D2- / DP1_LANE0-        | NA                         |
| P94          |                              | NIA                        |
| 1795<br>1006 |                              |                            |
|              |                              | INA                        |
| 11 37        | UND                          |                            |

| P98  | HDMI_D0+ / DP1_LANE2+   | NA          |
|------|-------------------------|-------------|
| P99  | HDMI_D0- / DP1_LANE2-   | NA          |
| P100 | GND                     |             |
| P101 | HDMI CK+/DP1 LANE3+     | NA          |
| P102 | HDMI_CK-/DP1_LANE3-     | NA          |
| P103 | GND                     |             |
| P104 | HDMI HPD/DP1 HPD        | NA          |
| P105 | HDMI CTRL CK / DP1 AUX+ | NA          |
| P106 | HDMI_CTRL_DAT/DP1_AUX-  | NA          |
| P107 | DP1 AUX SEL             | NA          |
| P108 | GPIO0 / CAM0_PWR#       | GPIO0       |
| P109 | GPIO1 / CAM1_PWR#       | CAM1 PWR#   |
| P110 | GPIO2 / CAM0_RST#       | GPIO2       |
| P111 | GPIO3 / CAM1_RST#       | CAM1_RST#   |
| P112 | GPIO4 / HDA_RST#        | GPIO4       |
| P113 |                         | GPIO5       |
| P114 |                         | GPIO6       |
| P115 | GPIO7                   | GPIO7       |
| P116 | GPIO8                   |             |
| D117 |                         |             |
| P118 | GPIO10                  | GPI010      |
| P110 |                         |             |
| P120 | GND                     | 61011       |
| P120 |                         | 12C PM SCI  |
|      |                         |             |
| P122 |                         |             |
| P123 |                         |             |
| P124 |                         |             |
| P126 | DOUT_SEL2#              | BOOT_SEL2#  |
| P120 |                         |             |
| D128 |                         |             |
| P120 | SERO TX                 | LIART3 TX   |
| P130 | SERO BX                 | LIART3 RX   |
| P131 | SERO RTS#               | LIART3 RTS# |
| P132 | SER0_CTS#               | LIART3_CTS# |
| P133 | GND                     |             |
| P134 | SER1 TX                 | ΠΑΡΤ4 ΤΧ    |
| P135 | SER1 BX                 | LIARTA RX   |
| P136 | SER2 TX                 | LIART1 TX   |
| P137 | SER2 BX                 | LIART1 RX   |
| P138 | SER2 RTS#               | UART1_RTS#  |
| P139 | SER2_CTS#               | UART1_CTS#  |
| P140 | SER3 TX                 | UART2 TX    |
| P141 | SER3 RX                 | UART2_RX    |
| P142 | GND                     | 0/11/12_10/ |
| P143 | CANO TX                 | NA          |
| P144 | CANO BX                 | NA          |
| P145 | CAN1_TX                 | NA          |
| P146 | CAN1 RX                 | NA          |
| P147 | VDD IN                  | +VDD IN MXM |
| P148 |                         | +VDD IN MXM |
| P149 |                         | +VDD IN MXM |
| P150 |                         | +VDD IN MXM |
| P151 |                         | +VDD IN MXM |
| P152 |                         | +VDD IN MXM |
| P153 |                         | +VDD IN MXM |
| P154 |                         | +VDD IN MXM |
| P155 |                         | +VDD IN MXM |
| P156 | VDD_IN                  | +VDD_IN_MXM |

| S-Pin | SMARC 2.0             | i.MX8M mini Quad |
|-------|-----------------------|------------------|
| S1    | CSI1 TX+/I2C CAM1 CK  | I2C CAM SCL      |
| S2    | CSI1 TX-/I2C CAM1 DAT | I2C CAM SDA      |
| S3    | GND                   |                  |
| S4    | RSVD                  | NA               |
| S5    | CSI0_TX-/I2C_CAM0_CK  | NA               |
| S6    | CAM MCK               | CAM MCLK         |
| S7    | CSI0_TX+/I2C_CAM0_DAT | NA               |
| S8    | CSI0 CK+              | NA               |

| S9                                                                                                    | CSIO CK-                                                                                                    | NA                                                                                                    |
|----------------------------------------------------------------------------------------------------|----------------------------------------------------------------------------------------------------|----------------------------------------------------------------------------------------------------|
| S10                                                                                                    | GND                                                                                                    |                                                                                                    |
| S11                                                                                                    | CSI0 RX0+                                                                                                    | NA                                                                                                    |
| S12                                                                                                    | CSI0 RX0-                                                                                                    | NA                                                                                                    |
| S13                                                                                                    | GND                                                                                                    |                                                                                                    |
| S14                                                                                                    | CSI0_RX1+                                                                                                    | NA                                                                                                    |
| S15                                                                                                    | CSI0 RX1-                                                                                                    | NA                                                                                                    |
| S16                                                                                                    | GND                                                                                                    |                                                                                                    |
| S17                                                                                                    | GBE1_MDI0+                                                                                                    | NA                                                                                                    |
| S18                                                                                                    | GBE1 MDI0-                                                                                                    | NA                                                                                                    |
| S19                                                                                                    | GBE1 LINK100#                                                                                                    | NA                                                                                                    |
| S20                                                                                                    | GBE1_MDI1+                                                                                                    | NA                                                                                                    |
| S21                                                                                                    | GBE1 MDI1-                                                                                                    | NA                                                                                                    |
| S22                                                                                                    | GBE1_LINK1000#                                                                                                    | NA                                                                                                    |
| \$23                                                                                                    | GBE1 MDI2+                                                                                                    | NA                                                                                                    |
| <u>\$24</u>                                                                                                    | GBE1_MDI2-                                                                                                    | NA                                                                                                    |
| <u>\$25</u>                                                                                                    | GND                                                                                                    | N 1 A                                                                                                    |
| <u>S26</u>                                                                                                    | GBE1 MDI3+                                                                                                    |                                                                                                    |
| <u>S27</u>                                                                                                    | GBE1_MDI3-                                                                                                    |                                                                                                    |
| 528                                                                                                    |                                                                                                    |                                                                                                    |
| 529<br>620                                                                                                    |                                                                                                    |                                                                                                    |
| S30                                                                                                    |                                                                                                    |                                                                                                    |
| S32                                                                                                    | PCIE D RX+                                                                                                    | ΝΔ                                                                                                    |
| <u>533</u>                                                                                                    |                                                                                                    | ΝΔ                                                                                                    |
| \$34                                                                                                    | GND                                                                                                    |                                                                                                    |
| \$35                                                                                                    | USB4+                                                                                                    | USBDN4 DP                                                                                                    |
| S36                                                                                                    | USB4-                                                                                                    | USBDN4 DM                                                                                                    |
| S37                                                                                                    | USB3 VBUS DET                                                                                                    | NA                                                                                                    |
| S38                                                                                                    | AUDIO MCK                                                                                                    | SAI1 MCLK                                                                                                    |
| S39                                                                                                    | I2S0 LRCK                                                                                                    | SAI1_LRCK                                                                                                    |
| S40                                                                                                    | I2S0 SDOUT                                                                                                    | SAI1 SDOUT                                                                                                    |
| S41                                                                                                    | I2S0_SDIN                                                                                                    | SAI1_SDIN                                                                                                    |
| S42                                                                                                    | 12S0 CK                                                                                                    | SAI1 CK                                                                                                    |
| S43                                                                                                    | ESPI ALERTO#                                                                                                    | NA                                                                                                    |
| <u>S44</u>                                                                                                    | ESPI_ALERT1#                                                                                                    | NA                                                                                                    |
| <u>S45</u>                                                                                                    | RSVD                                                                                                    | NA                                                                                                    |
| 5/6                                                                                                    | RSVD                                                                                                    | NIΔ                                                                                                    |
| 047                                                                                                    |                                                                                                    |                                                                                                    |
| S40<br>S47                                                                                                    | GND<br>BC CR CK                                                                                                    |                                                                                                    |
| S40<br>S47<br>S48<br>S40                                                                                                    | GND<br>I2C GP CK                                                                                                    | 12C4 SCL                                                                                                    |
| S40<br>S47<br>S48<br>S49<br>S50                                                                                                    | GND<br>I2C GP CK<br>I2C GP DAT<br>HDA SYNC (12S2 LBCK                                                                                                    | I2C4 SCL<br>I2C4 SDA<br>SAIG LBCK                                                                                                    |
| S40<br>S47<br>S48<br>S49<br>S50<br>S51                                                                                                    | GND<br>I2C GP CK<br>I2C GP DAT<br>HDA SYNC/I2S2 LRCK<br>HDA SDO/I2S2 SDOUT                                                                                                    | I2C4 SCL<br>I2C4 SDA<br>SAI6 LRCK<br>SAI6 SDOUT                                                                                                 |
| S40<br>S47<br>S48<br>S49<br>S50<br>S51<br>S52                                                                                                    | GND<br>I2C GP CK<br>I2C GP DAT<br>HDA SYNC/I2S2 LRCK<br>HDA SDO/I2S2 SDOUT<br>HDA SDI/I2S2 SDIN                                                                                                    | I2C4 SCL<br>I2C4 SDA<br>SAI6 LRCK<br>SAI6 SDOUT<br>SAI6 SDIN                                                                                    |
| S40<br>S47<br>S48<br>S49<br>S50<br>S51<br>S52<br>S53                                                                                                    | GND<br>I2C GP CK<br>I2C GP DAT<br>HDA SYNC/I2S2 LRCK<br>HDA SDO/I2S2 SDOUT<br>HDA SDI/I2S2 SDIN<br>HDA CK/I2S2 CK                                                                                                    | I2C4 SCL<br>I2C4 SDA<br>SAI6 LRCK<br>SAI6 SDOUT<br>SAI6 SDIN<br>SAI6 CK                                                                         |
| S40       S47       S48       S50       S51       S52       S53       S54                                                                                                    | GND<br>I2C GP CK<br>I2C GP DAT<br>HDA SYNC/I2S2 LRCK<br>HDA SDO/I2S2 SDOUT<br>HDA SDI/I2S2 SDIN<br>HDA CK/I2S2 CK<br>SATA ACT#                                                                                                    | I2C4 SCL<br>I2C4 SDA<br>SAI6 LRCK<br>SAI6 SDOUT<br>SAI6 SDIN<br>SAI6 CK<br>NA                                                                   |
| S40       S47       S48       S50       S51       S52       S53       S54       S55                                                                                                    | GND<br>I2C GP CK<br>I2C GP DAT<br>HDA SYNC/I2S2 LRCK<br>HDA SDO/I2S2 SDOUT<br>HDA SDI/I2S2 SDIN<br>HDA CK/I2S2 CK<br>SATA ACT#<br>USB5 EN OC#                                                                                                    | I2C4 SCL<br>I2C4 SDA<br>SAI6 LRCK<br>SAI6 SDOUT<br>SAI6 SDIN<br>SAI6 CK<br>NA                                                                   |
| S40         S47         S48         S50         S51         S52         S53         S54         S55         S56                                                                                                    | GND<br>I2C GP CK<br>I2C GP DAT<br>HDA SYNC/I2S2 LRCK<br>HDA SDO/I2S2 SDOUT<br>HDA SDI/I2S2 SDIN<br>HDA CK/I2S2 CK<br>SATA ACT#<br>USB5 EN OC#<br>ESPI IO 2                                                                                                    | I2C4 SCL<br>I2C4 SDA<br>SAI6 LRCK<br>SAI6 SDOUT<br>SAI6 SDIN<br>SAI6 CK<br>NA<br>NA                                                             |
| S40         S47         S48         S50         S51         S52         S53         S54         S55         S56         S57                                                                                                    | GND<br>I2C GP CK<br>I2C GP DAT<br>HDA SYNC/I2S2 LRCK<br>HDA SDO/I2S2 SDOUT<br>HDA SDI/I2S2 SDIN<br>HDA CK/I2S2 CK<br>SATA ACT#<br>USB5 EN OC#<br>ESPI IO 2<br>ESPI IO 3                                                                                                    | I2C4 SCL<br>I2C4 SDA<br>SAI6 LRCK<br>SAI6 SDOUT<br>SAI6 SDIN<br>SAI6 CK<br>NA<br>NA<br>NA                                                       |
| S40         S47         S48         S50         S51         S52         S53         S54         S55         S56         S57         S58                                                                                                    | INVE<br>INVE<br>ISON<br>ISON | I2C4 SCL<br>I2C4 SDA<br>SAI6 LRCK<br>SAI6 SDOUT<br>SAI6 SDIN<br>SAI6 CK<br>NA<br>NA<br>NA<br>NA<br>NA                                           |
| S40         S48         S49         S50         S51         S52         S53         S54         S55         S56         S57         S58         S59                                                                                                    | IGND<br>I2C GP CK<br>I2C GP DAT<br>HDA SYNC/I2S2 LRCK<br>HDA SDO/I2S2 SDOUT<br>HDA SDI/I2S2 SDIN<br>HDA CK/I2S2 CK<br>SATA ACT#<br>USB5 EN OC#<br>ESPI IO 2<br>ESPI IO 3<br>ESPI RESET#<br>USB5+                                                                                                    | I2C4 SCL<br>I2C4 SDA<br>SAI6 LRCK<br>SAI6 SDOUT<br>SAI6 SDIN<br>SAI6 CK<br>NA<br>NA<br>NA<br>NA<br>NA<br>NA                                     |
| S40         S47         S48         S50         S51         S52         S53         S54         S55         S56         S57         S58         S59         S60                                                                                                    | IGND<br>I2C GP CK<br>I2C GP DAT<br>HDA SYNC/I2S2 LRCK<br>HDA SDO/I2S2 SDOUT<br>HDA SDI/I2S2 SDIN<br>HDA CK/I2S2 CK<br>SATA ACT#<br>USB5 EN OC#<br>ESPI IO 2<br>ESPI IO 3<br>ESPI RESET#<br>USB5+<br>USB5-                                                                                                    | I2C4 SCL<br>I2C4 SDA<br>SAI6 LRCK<br>SAI6 SDOUT<br>SAI6 SDIN<br>SAI6 CK<br>NA<br>NA<br>NA<br>NA<br>NA<br>NA<br>NA                               |
| S40         S47         S48         S50         S51         S52         S53         S54         S55         S56         S57         S58         S59         S60         S61                                                                                                    | IGND<br>I2C GP CK<br>I2C GP DAT<br>HDA SYNC/I2S2 LRCK<br>HDA SDO/I2S2 SDOUT<br>HDA SDI/I2S2 SDIN<br>HDA CK/I2S2 CK<br>SATA ACT#<br>USB5 EN OC#<br>ESPI IO 2<br>ESPI IO 2<br>ESPI IO 3<br>ESPI RESET#<br>USB5+<br>USB5-<br>GND                                                                                                    | I2C4 SCL<br>I2C4 SDA<br>SAI6 LRCK<br>SAI6 SDOUT<br>SAI6 SDIN<br>SAI6 CK<br>NA<br>NA<br>NA<br>NA<br>NA<br>NA<br>NA                               |
| S40         S47         S48         S49         S50         S51         S52         S53         S54         S55         S56         S57         S58         S59         S60         S61         S62                                                                                                    | INVE<br>INVE<br>ISON<br>ISON | I2C4 SCL<br>I2C4 SDA<br>SAI6 LRCK<br>SAI6 SDOUT<br>SAI6 SDIN<br>SAI6 CK<br>NA<br>NA<br>NA<br>NA<br>NA<br>NA<br>NA<br>NA                         |
| S40         S47         S48         S49         S50         S51         S52         S53         S54         S55         S56         S57         S58         S59         S60         S61         S62         S64                                                                                                    | INVED<br>I2C GP CK<br>I2C GP DAT<br>HDA SYNC/I2S2 LRCK<br>HDA SDO/I2S2 SDOUT<br>HDA SDI/I2S2 SDIN<br>HDA CK/I2S2 CK<br>SATA ACT#<br>USB5 EN OC#<br>ESPI IO 2<br>ESPI IO 2<br>ESPI IO 3<br>ESPI RESET#<br>USB5+<br>USB5-<br>GND<br>USB3 SSTX+<br>USB3 SSTX-                                                                                                    | I2C4 SCL<br>I2C4 SDA<br>SAI6 LRCK<br>SAI6 SDOUT<br>SAI6 SDIN<br>SAI6 CK<br>NA<br>NA<br>NA<br>NA<br>NA<br>NA<br>NA<br>NA<br>NA<br>NA             |
| S40         S47         S48         S49         S50         S51         S52         S53         S54         S55         S56         S57         S58         S59         S60         S61         S62         S63         S64         S65                                                                                                    | INVED<br>I2C GP CK<br>I2C GP DAT<br>HDA SYNC/I2S2 LRCK<br>HDA SDO/I2S2 SDOUT<br>HDA SDI/I2S2 SDIN<br>HDA CK/I2S2 CK<br>SATA ACT#<br>USB5 EN OC#<br>ESPI IO 2<br>ESPI IO 2<br>ESPI IO 3<br>ESPI RESET#<br>USB5+<br>USB5-<br>GND<br>USB3 SSTX+<br>USB3 SSTX-<br>GND<br>USB3 SSTX-                                                                                                    | I2C4 SCL<br>I2C4 SDA<br>SAI6 LRCK<br>SAI6 SDOUT<br>SAI6 SDIN<br>SAI6 CK<br>NA<br>NA<br>NA<br>NA<br>NA<br>NA<br>NA<br>NA                         |
| S40         S47         S48         S49         S50         S51         S52         S53         S54         S55         S56         S57         S58         S59         S60         S61         S62         S63         S64         S65         S66                                                                                                    | INVE<br>INVE<br>ISON<br>ISON | I2C4 SCL<br>I2C4 SDA<br>SAI6 LRCK<br>SAI6 SDOUT<br>SAI6 SDIN<br>SAI6 CK<br>NA<br>NA<br>NA<br>NA<br>NA<br>NA<br>NA<br>NA<br>NA<br>NA<br>NA<br>NA |
| S40         S48         S49         S50         S51         S52         S53         S54         S55         S56         S57         S58         S59         S60         S61         S62         S63         S65         S66         S65         S66         S67                                                                                                    | INVE<br>INVE<br>ISC GP CK<br>I2C GP DAT<br>HDA SYNC/I2S2 LRCK<br>HDA SDO/I2S2 SDOUT<br>HDA SDI/I2S2 SDIN<br>HDA CK/I2S2 CK<br>SATA ACT#<br>USB5 EN OC#<br>ESPI IO 2<br>ESPI IO 2<br>ESPI IO 3<br>ESPI RESET#<br>USB5+<br>USB5-<br>GND<br>USB3 SSTX+<br>USB3 SSTX-<br>GND<br>USB3 SSRX+<br>USB3 SSRX+<br>USB3 SSRX-<br>GND                                                                                                    | I2C4 SCL<br>I2C4 SDA<br>SAI6 LRCK<br>SAI6 SDOUT<br>SAI6 SDIN<br>SAI6 CK<br>NA<br>NA<br>NA<br>NA<br>NA<br>NA<br>NA<br>NA<br>NA<br>NA             |
| S40         S48         S49         S50         S51         S52         S53         S54         S55         S56         S57         S58         S59         S60         S61         S62         S63         S65         S66         S67         S68                                                                                                    | INVE<br>INVE<br>ISC GP CK<br>I2C GP DAT<br>HDA SYNC/I2S2 LRCK<br>HDA SDO/I2S2 SDOUT<br>HDA SDI/I2S2 SDIN<br>HDA CK/I2S2 CK<br>SATA ACT#<br>USB5 EN OC#<br>ESPI IO 2<br>ESPI IO 2<br>ESPI IO 3<br>ESPI RESET#<br>USB5+<br>USB5-<br>GND<br>USB3 SSTX+<br>USB3 SSTX-<br>GND<br>USB3 SSRX+<br>USB3 SSRX-<br>GND<br>USB3 SSRX-<br>GND<br>USB3+                                                                                                    | I2C4 SCL<br>I2C4 SDA<br>SAI6 LRCK<br>SAI6 SDOUT<br>SAI6 SDIN<br>SAI6 CK<br>NA<br>NA<br>NA<br>NA<br>NA<br>NA<br>NA<br>NA<br>NA<br>NA             |
| S40         S48         S49         S50         S51         S52         S53         S54         S55         S56         S57         S58         S59         S60         S61         S62         S63         S64         S65         S66         S67         S68         S69                                                                                                    | INVE<br>INVE<br>ISC GP CK<br>I2C GP DAT<br>HDA SYNC/I2S2 LRCK<br>HDA SDO/I2S2 SDOUT<br>HDA SDI/I2S2 SDIN<br>HDA CK/I2S2 CK<br>SATA ACT#<br>USB5 EN OC#<br>ESPI IO 2<br>ESPI IO 2<br>ESPI IO 3<br>ESPI RESET#<br>USB5+<br>USB5-<br>GND<br>USB3 SSTX+<br>USB3 SSTX-<br>GND<br>USB3 SSRX+<br>USB3 SSRX-<br>GND<br>USB3+<br>USB3-                                                                                                    | I2C4 SCL<br>I2C4 SDA<br>SAI6 LRCK<br>SAI6 SDOUT<br>SAI6 SDIN<br>SAI6 CK<br>NA<br>NA<br>NA<br>NA<br>NA<br>NA<br>NA<br>NA<br>NA<br>NA             |
| S40         S48         S49         S50         S51         S52         S53         S54         S55         S56         S57         S58         S59         S60         S61         S62         S63         S64         S65         S66         S67         S68         S69         S70                                                                                                    | INVE<br>INVE<br>ISC GP CK<br>I2C GP DAT<br>HDA SYNC/I2S2 LRCK<br>HDA SDO/I2S2 SDOUT<br>HDA SDI/I2S2 SDIN<br>HDA CK/I2S2 CK<br>SATA ACT#<br>USB5 EN OC#<br>ESPI IO 2<br>ESPI IO 2<br>ESPI IO 3<br>ESPI RESET#<br>USB5+<br>USB5-<br>GND<br>USB3 SSTX+<br>USB3 SSTX-<br>GND<br>USB3 SSRX+<br>USB3 SSRX-<br>GND<br>USB3+<br>USB3-<br>GND                                                                                                    | I2C4 SCL<br>I2C4 SDA<br>SAI6 LRCK<br>SAI6 SDOUT<br>SAI6 SDIN<br>SAI6 CK<br>NA<br>NA<br>NA<br>NA<br>NA<br>NA<br>NA<br>NA<br>NA<br>NA             |
| S40         S48         S49         S50         S51         S52         S53         S54         S55         S56         S57         S58         S59         S60         S61         S62         S63         S64         S65         S66         S67         S68         S69         S70         S71                                                                                                    | INVE<br>INVE<br>ISC GP CK<br>I2C GP DAT<br>HDA SYNC/I2S2 LRCK<br>HDA SDO/I2S2 SDOUT<br>HDA SDI/I2S2 SDIN<br>HDA CK/I2S2 CK<br>SATA ACT#<br>USB5 EN OC#<br>ESPI IO 2<br>ESPI IO 2<br>ESPI IO 3<br>ESPI RESET#<br>USB5-<br>GND<br>USB5-<br>GND<br>USB3 SSTX+<br>USB3 SSTX-<br>GND<br>USB3 SSRX+<br>USB3 SSRX-<br>GND<br>USB3+<br>USB3-<br>GND<br>USB3-<br>GND<br>USB3-<br>GND                                                                                                    | I2C4 SCL<br>I2C4 SDA<br>SAI6 LRCK<br>SAI6 SDOUT<br>SAI6 SDIN<br>SAI6 CK<br>NA<br>NA<br>NA<br>NA<br>NA<br>NA<br>NA<br>NA<br>NA<br>NA             |
| S40         S48         S49         S50         S51         S52         S53         S54         S55         S56         S57         S58         S59         S60         S61         S62         S63         S64         S65         S66         S67         S68         S69         S70         S71         S72                                                                                                    | INVE<br>INVE<br>ISC GP CK<br>I2C GP DAT<br>HDA SYNC/I2S2 LRCK<br>HDA SDO/I2S2 SDOUT<br>HDA SDI/I2S2 SDIN<br>HDA CK/I2S2 CK<br>SATA ACT#<br>USB5 EN OC#<br>ESPI IO 2<br>ESPI IO 2<br>ESPI IO 3<br>ESPI RESET#<br>USB5+<br>USB5-<br>GND<br>USB3 SSTX+<br>USB3 SSTX-<br>GND<br>USB3 SSRX+<br>USB3 SSRX-<br>GND<br>USB3+<br>USB3-<br>GND<br>USB3-<br>GND<br>USB3-<br>GND<br>USB3-<br>GND<br>USB3-<br>GND<br>USB3-<br>GND                                                                                                    | I2C4 SCL<br>I2C4 SDA<br>SAI6 LRCK<br>SAI6 SDOUT<br>SAI6 SDIN<br>SAI6 CK<br>NA<br>NA<br>NA<br>NA<br>NA<br>NA<br>NA<br>NA<br>NA<br>NA             |
| S40         S48         S49         S50         S51         S52         S53         S54         S55         S56         S57         S58         S59         S60         S61         S62         S63         S64         S65         S66         S67         S68         S69         S70         S71         S72         S73                                                                                                    | INVE<br>INVE<br>ISC GP CK<br>I2C GP DAT<br>HDA SYNC/I2S2 LRCK<br>HDA SDO/I2S2 SDOUT<br>HDA SDI/I2S2 SDIN<br>HDA CK/I2S2 CK<br>SATA ACT#<br>USB5 EN OC#<br>ESPI IO 2<br>ESPI IO 2<br>ESPI IO 3<br>ESPI RESET#<br>USB5+<br>USB5-<br>GND<br>USB3 SSTX+<br>USB3 SSTX-<br>GND<br>USB3 SSRX+<br>USB3 SSRX-<br>GND<br>USB3+<br>USB3-<br>GND<br>USB3-<br>GND<br>USB3-<br>GND<br>USB3-<br>GND<br>USB3-<br>GND<br>USB3-<br>GND<br>USB3-<br>GND<br>USB3-<br>GND                                                                                                    | I2C4 SCL<br>I2C4 SDA<br>SAI6 LRCK<br>SAI6 SDOUT<br>SAI6 SDIN<br>SAI6 CK<br>NA<br>NA<br>NA<br>NA<br>NA<br>NA<br>NA<br>NA<br>NA<br>NA             |
| S40         S47         S48         S49         S50         S51         S52         S53         S54         S55         S55         S56         S57         S58         S59         S60         S61         S62         S63         S64         S65         S66         S67         S68         S69         S70         S71         S72         S73         S74                                                                                                    | INVE<br>INVE<br>ISC GP CK<br>I2C GP DAT<br>HDA SYNC/I2S2 LRCK<br>HDA SDO/I2S2 SDOUT<br>HDA SDI/I2S2 SDIN<br>HDA CK/I2S2 CK<br>SATA ACT#<br>USB5 EN OC#<br>ESPI IO 2<br>ESPI IO 2<br>ESPI RESET#<br>USB5+<br>USB5-<br>GND<br>USB3 SSTX+<br>USB3 SSTX-<br>GND<br>USB3 SSRX-<br>GND<br>USB3 SSRX-<br>GND<br>USB3+<br>USB3-<br>GND<br>USB3-<br>GND<br>GND<br>GND<br>GND<br>GND<br>GND<br>GND<br>GND                                                                      | I2C4 SCL<br>I2C4 SDA<br>SAI6 LRCK<br>SAI6 SDOUT<br>SAI6 SDIN<br>SAI6 CK<br>NA<br>NA<br>NA<br>NA<br>NA<br>NA<br>NA<br>NA<br>NA<br>NA             |
| S40         S48         S49         S50         S51         S52         S53         S54         S55         S56         S57         S58         S59         S60         S61         S62         S63         S64         S65         S66         S67         S68         S69         S70         S71         S72         S73         S74         S75                                                                                                    | INVE<br>INVE<br>ISC GP CK<br>I2C GP DAT<br>HDA SYNC/I2S2 LRCK<br>HDA SDO/I2S2 SDOUT<br>HDA SDI/I2S2 SDOUT<br>HDA CK/I2S2 CK<br>SATA ACT#<br>USB5 EN OC#<br>ESPI IO 2<br>ESPI IO 2<br>ESPI IO 3<br>ESPI RESET#<br>USB5-<br>GND<br>USB3 SSTX+<br>USB3 SSTX-<br>GND<br>USB3 SSRX-<br>GND<br>USB3 SSRX-<br>GND<br>USB3+<br>USB3-<br>GND<br>USB3-<br>GND<br>GND<br>CA<br>CA<br>CA<br>CA<br>CA<br>CA<br>CA<br>CA<br>CA<br>CA                                               | I2C4 SCL<br>I2C4 SDA<br>SAI6 LRCK<br>SAI6 SDOUT<br>SAI6 SDIN<br>SAI6 CK<br>NA<br>NA<br>NA<br>NA<br>NA<br>NA<br>NA<br>NA<br>NA<br>NA             |
| $\begin{array}{r} 540 \\ \hline S47 \\ \hline S48 \\ \hline S49 \\ \hline S50 \\ \hline S50 \\ \hline S51 \\ \hline S52 \\ \hline S53 \\ \hline S55 \\ \hline S56 \\ \hline S57 \\ \hline S58 \\ \hline S57 \\ \hline S58 \\ \hline S59 \\ \hline S60 \\ \hline S61 \\ \hline S62 \\ \hline S63 \\ \hline S64 \\ \hline S65 \\ \hline S66 \\ \hline S67 \\ \hline S68 \\ \hline S66 \\ \hline S67 \\ \hline S68 \\ \hline S69 \\ \hline S70 \\ \hline S71 \\ \hline S72 \\ \hline S71 \\ \hline S72 \\ \hline S73 \\ \hline S74 \\ \hline S75 \\ \hline < Key> \\ \hline S75 \\ \hline < Key> \\ \hline S75 \\ \hline < Key> \\ \hline S75 \\ \hline < Key> \\ \hline S75 \\ \hline < Key> \\ \hline S75 \\ \hline < Key> \\ \hline S75 \\ \hline \\ \hline \\ S75 \\ \hline \\ \hline \\ \hline \\ \hline \\ \hline \\ \hline \\ \hline \\ \hline \\ \hline \\ $ | INVE<br>INVE<br>ISC GP CK<br>I2C GP DAT<br>HDA SYNC/I2S2 LRCK<br>HDA SDO/I2S2 SDOUT<br>HDA SDI/I2S2 SDIN<br>HDA CK/I2S2 CK<br>SATA ACT#<br>USB5 EN OC#<br>ESPI IO 2<br>ESPI IO 2<br>ESPI RESET#<br>USB5+<br>USB5-<br>GND<br>USB3 SSTX+<br>USB3 SSTX-<br>GND<br>USB3 SSRX+<br>USB3 SSRX-<br>GND<br>USB3+<br>USB3-<br>GND<br>USB3+<br>USB3-<br>GND<br>USB3-<br>GND<br>GND<br>GND<br>GND<br>GND<br>GND<br>GND<br>GND                                                                                                    | I2C4 SCL<br>I2C4 SDA<br>SAI6 LRCK<br>SAI6 SDOUT<br>SAI6 SDIN<br>SAI6 CK<br>NA<br>NA<br>NA<br>NA<br>NA<br>NA<br>NA<br>NA<br>NA<br>NA             |
| S40         S48         S49         S50         S51         S52         S53         S54         S55         S56         S57         S58         S59         S60         S61         S62         S63         S64         S65         S66         S67         S68         S69         S70         S71         S72         S73         S74         S75 <key>         S76         S77</key>                                                                                                    | INVE<br>INVE<br>ISC GP CK<br>I2C GP DAT<br>HDA SYNC/I2S2 LRCK<br>HDA SDO/I2S2 SDOUT<br>HDA SDI/I2S2 SDIN<br>HDA CK/I2S2 CK<br>SATA ACT#<br>USB5 EN OC#<br>ESPI IO 2<br>ESPI IO 2<br>ESPI IO 3<br>ESPI RESET#<br>USB5-<br>GND<br>USB3 SSTX+<br>USB3 SSTX-<br>GND<br>USB3 SSRX-<br>GND<br>USB3 SSRX-<br>GND<br>USB3+<br>USB3-<br>GND<br>USB3-<br>GND<br>GND<br>GND<br>GND<br>GND<br>GND<br>GND<br>GND                                                                                                    | I2C4 SCL<br>I2C4 SDA<br>SAI6 LRCK<br>SAI6 SDOUT<br>SAI6 SDIN<br>SAI6 CK<br>NA<br>NA<br>NA<br>NA<br>NA<br>NA<br>NA<br>NA<br>NA<br>NA             |
| S40         S47         S48         S49         S50         S51         S52         S53         S54         S55         S56         S57         S58         S59         S60         S61         S62         S63         S64         S65         S66         S67         S68         S69         S70         S71         S72         S73         S74         S75 <key>         S76         S77</key>                                                                                                    | INVE<br>INVE<br>ISC GP CK<br>I2C GP DAT<br>HDA SYNC/I2S2 LRCK<br>HDA SDO/I2S2 SDOUT<br>HDA SDI/I2S2 SDIN<br>HDA CK/I2S2 CK<br>SATA ACT#<br>USB5 EN OC#<br>ESPI IO 2<br>ESPI IO 2<br>ESPI RESET#<br>USB5-<br>GND<br>USB3 SSTX+<br>USB3 SSTX-<br>GND<br>USB3 SSRX-<br>GND<br>USB3 SSRX-<br>GND<br>USB3+<br>USB3-<br>GND<br>USB3-<br>GND<br>CH<br>CH<br>CH<br>CH<br>CH<br>CH<br>CH<br>CH<br>CH<br>CH                                                                                                    | I2C4 SCL<br>I2C4 SDA<br>SAI6 LRCK<br>SAI6 SDOUT<br>SAI6 SDIN<br>SAI6 CK<br>NA<br>NA<br>NA<br>NA<br>NA<br>NA<br>NA<br>NA<br>NA<br>NA             |
| S40         S47         S48         S49         S50         S51         S52         S53         S54         S55         S56         S57         S58         S59         S60         S61         S62         S63         S64         S65         S66         S67         S68         S69         S70         S71         S72         S73         S74         S75 <key>         S76         S77         S78</key>                                                                                                    | INVE<br>INVE<br>ISC GP CK<br>I2C GP DAT<br>HDA SYNC/I2S2 LRCK<br>HDA SDO/I2S2 SDOUT<br>HDA SDI/I2S2 SDIN<br>HDA CK/I2S2 CK<br>SATA ACT#<br>USB5 EN OC#<br>ESPI IO 2<br>ESPI IO 2<br>ESPI IO 3<br>ESPI RESET#<br>USB5-<br>GND<br>USB3 SSTX+<br>USB3 SSTX-<br>GND<br>USB3 SSRX-<br>GND<br>USB3 SSRX-<br>GND<br>USB3+<br>USB3-<br>GND<br>USB3-<br>GND<br>USB2 SSTX-<br>GND<br>USB2 SSTX-<br>GND<br>USB2 SSTX-<br>GND<br>USB2 SSTX-<br>GND<br>USB2 SSTX-<br>GND<br>USB2 SSTX-<br>GND<br>USB2 SSTX-<br>GND<br>USB2 SSTX-<br>GND<br>USB2 SSTX-<br>GND<br>USB2 SSTX-<br>GND<br>USB2 SSRX-<br>CF<br>CND<br>USB2 SSRX-<br>CF<br>CND<br>USB2 SSRX-<br>CF<br>CND<br>USB2 SSRX-<br>CF<br>CND<br>USB2 SSRX-<br>CF<br>CND<br>USB2 SSRX-<br>CF<br>CND<br>USB2 SSRX-<br>CF<br>CND<br>USB2 SSRX-<br>CF<br>CND<br>USB2 SSRX-<br>CF<br>CND<br>USB2 SSRX-<br>CF<br>CND<br>USB2 SSRX-<br>CF<br>CND<br>USB2 SSRX-<br>CF<br>CND<br>CF<br>CND<br>CND<br>CND<br>CND<br>CND<br>CND<br>CND<br>CND                                                                                                    | I2C4 SCL<br>I2C4 SDA<br>SAI6 LRCK<br>SAI6 SDOUT<br>SAI6 SDIN<br>SAI6 CK<br>NA<br>NA<br>NA<br>NA<br>NA<br>NA<br>NA<br>NA<br>NA<br>NA             |
| S40         S47         S48         S49         S50         S51         S52         S53         S55         S56         S57         S58         S59         S60         S61         S62         S63         S64         S65         S66         S67         S68         S69         S70         S71         S72         S73         S74         S75 <key>         S76         S77         S78         S79         S80    </key>                                                                                                    | INVE<br>INVE<br>ISC GP CK<br>I2C GP DAT<br>HDA SYNC/I2S2 LRCK<br>HDA SDO/I2S2 SDOUT<br>HDA SDI/I2S2 SDIN<br>HDA CK/I2S2 CK<br>SATA ACT#<br>USB5 EN OC#<br>ESPI IO 2<br>ESPI IO 2<br>ESPI RESET#<br>USB5+<br>USB5-<br>GND<br>USB3 SSTX+<br>USB3 SSTX-<br>GND<br>USB3 SSRX-<br>GND<br>USB3 SSRX-<br>USB3-<br>GND<br>USB3+<br>USB3-<br>GND<br>USB3+<br>USB2 SSTX-<br>GND<br>USB2 SSTX-<br>GND<br>USB2 SSTX-<br>GND<br>USB2 SSTX-<br>GND<br>USB2 SSTX-<br>GND<br>USB2 SSTX-<br>GND<br>USB2 SSTX-<br>GND<br>USB2 SSTX-<br>GND<br>USB2 SSTX-<br>GND<br>USB2 SSTX-<br>GND<br>USB2 SSTX-<br>GND<br>USB2 SSRX-<br><key><br/>PCIE B RST#<br/>PCIE C RX+<br/>PCIE C RX-<br/>CND</key>                                                                                                    | I2C4 SCL<br>I2C4 SDA<br>SAI6 LRCK<br>SAI6 SDOUT<br>SAI6 SDIN<br>SAI6 CK<br>NA<br>NA<br>NA<br>NA<br>NA<br>NA<br>NA<br>NA<br>NA<br>NA             |
| S40         S47         S48         S49         S50         S51         S52         S53         S54         S55         S56         S57         S58         S59         S60         S61         S62         S63         S64         S65         S66         S67         S68         S69         S70         S71         S72         S73         S74         S75 <key>         S76         S77         S78         S79         S80         S81</key>                                                                                                    | INVE<br>INVE<br>ISC GP CK<br>I2C GP DAT<br>HDA SYNC/I2S2 LRCK<br>HDA SDO/I2S2 SDOUT<br>HDA SDI/I2S2 SDIN<br>HDA CK/I2S2 CK<br>SATA ACT#<br>USB5 EN OC#<br>ESPI IO 2<br>ESPI IO 2<br>ESPI RESET#<br>USB5+<br>USB5-<br>GND<br>USB3 SSTX+<br>USB3 SSTX-<br>GND<br>USB3 SSRX-<br>USB3 SSRX-<br>USB3-<br>GND<br>USB3+<br>USB3-<br>GND<br>USB2 SSTX-<br>GND<br>USB2 SSTX-<br>GND<br>USB2 C STX-<br>GND<br>USB2 SSTX-<br>GND<br>USB2 SSTX-<br>GND<br>USB2 SSTX-<br>CIE B RST#<br>PCIE C RX-<br>GND<br>PCIE C TX+                                                                                                    | I2C4 SCL<br>I2C4 SDA<br>SAI6 LRCK<br>SAI6 SDOUT<br>SAI6 SDIN<br>SAI6 CK<br>NA<br>NA<br>NA<br>NA<br>NA<br>NA<br>NA<br>NA<br>NA<br>NA             |
| S40         S47         S48         S49         S50         S51         S52         S53         S54         S55         S56         S57         S58         S59         S60         S61         S62         S63         S64         S65         S66         S67         S68         S69         S70         S71         S72         S73         S74         S75 <key>         S76         S77         S78         S79         S80         S81         S82</key>                                                                                                    | INVE<br>INVE<br>ISC GP CK<br>I2C GP DAT<br>HDA SYNC/I2S2 LRCK<br>HDA SDO/I2S2 SDOUT<br>HDA SDI/I2S2 SDIN<br>HDA CK/I2S2 CK<br>SATA ACT#<br>USB5 EN OC#<br>ESPI IO 2<br>ESPI IO 2<br>ESPI IO 2<br>ESPI RESET#<br>USB5-<br>GND<br>USB3 SSTX+<br>USB3 SSTX-<br>GND<br>USB3 SSRX-<br>GND<br>USB3 SSRX-<br>GND<br>USB3+<br>USB3-<br>GND<br>USB3-<br>GND<br>USB2 SSTX-<br>GND<br>USB2 SSTX-<br>GND<br>USB2 SSTX-<br>GND<br>USB2 SSTX-<br>GND<br>USB2 SSTX-<br>GND<br>USB2 SSTX-<br>GND<br>USB2 SSTX-<br>GND<br>USB2 SSRX-<br><key><br/>PCIE B RST#<br/>PCIE C RX+<br/>PCIE C RX-<br/>GND<br/>PCIE C TX+<br/>PCIE C TX-</key>                                                                                                    | I2C4 SCL<br>I2C4 SDA<br>SAI6 LRCK<br>SAI6 SDOUT<br>SAI6 SDIN<br>SAI6 CK<br>NA<br>NA<br>NA<br>NA<br>NA<br>NA<br>NA<br>NA<br>NA<br>NA             |

| 304                                                                                                    | PCIE B REFCK+                                                                                                    | NA                                                                                                    |
|----------------------------------------------------------------------------------------------------|----------------------------------------------------------------------------------------------------|----------------------------------------------------------------------------------------------------|
| S85                                                                                                    | PCIE B REFCK-                                                                                                    | NA                                                                                                    |
| S86                                                                                                    | GND                                                                                                    |                                                                                                    |
| S87                                                                                                    | PCIE B RX+                                                                                                    | NA                                                                                                    |
| S88                                                                                                    | PCIE B RX-                                                                                                    | NA                                                                                                    |
| S89                                                                                                    | GND                                                                                                    |                                                                                                    |
| S90                                                                                                    | PCIE B TX+                                                                                                    | NA                                                                                                    |
| S91                                                                                                    | PCIE B TX-                                                                                                    | NA                                                                                                    |
| S92                                                                                                    | GND                                                                                                    |                                                                                                    |
| S93                                                                                                    | DP0 LANE0+                                                                                                    | DP0_LANE0P (SELECT)                                                                                                    |
| S94                                                                                                    | DP0 LANE0-                                                                                                    | DP0_LANE0N (SELECT)                                                                                                    |
| S95                                                                                                    | DP0_AUX_SEL                                                                                                    | NA                                                                                                    |
| S96                                                                                                    | DP0_LANE1+                                                                                                    | DP0_LANE1P (SELECT)                                                                                                    |
| S97                                                                                                    | DP0_LANE1-                                                                                                    | DP0_LANE1N (SELECT)                                                                                                    |
| S98                                                                                                    | DP0 HPD                                                                                                    | DP0 HPD                                                                                                    |
| <u>\$99</u>                                                                                                    | DP0_LANE2+                                                                                                    | DP0_LANE2P (SELECT)                                                                                                    |
| <u>\$100</u>                                                                                                    | DP0_LANE2-                                                                                                    | DP0_LANE2N (SELECT)                                                                                                    |
| <u>S101</u>                                                                                                    | GND                                                                                                    |                                                                                                    |
| <u>\$102</u>                                                                                                    | DP0_LANE3+                                                                                                    | DP0_LANE3P (SELECT)                                                                                                    |
| <u>\$103</u>                                                                                                    | DP0_LANE3-                                                                                                    | DP0_LANE3N (SELECT)                                                                                                    |
| <u>\$104</u>                                                                                                    | USB3_OTG_ID                                                                                                    | NA                                                                                                    |
| <u>\$105</u>                                                                                                    | DPO AUX+                                                                                                    | DP0_AUXP (SELECT)                                                                                                    |
| <u>\$106</u>                                                                                                    |                                                                                                    | DP0_AUXN (SELECT)                                                                                                    |
| S10/                                                                                                    |                                                                                                    |                                                                                                    |
| S100                                                                                                    |                                                                                                    | LVDST CLKP (ONIV QUAL Channel)                                                                                                    |
| S109                                                                                                    |                                                                                                    |                                                                                                    |
| S110<br>S111                                                                                                    |                                                                                                    | LVDS1_DOP(oply dual chapped)                                                                                                    |
| S111<br>9112                                                                                                    |                                                                                                    | LVDS1_D0F ( only dual channel)                                                                                                    |
| S112<br>S113                                                                                                    |                                                                                                    |                                                                                                    |
| S11 <i>1</i>                                                                                                    |                                                                                                    | IVDS1_D1P ( only dual channel)                                                                                                    |
| S115                                                                                                    | $VDS1_{1-}/eDP1_TX1_/DS1_D1_$                                                                                                    | LVDS1_D1N (only dual channel)                                                                                                    |
| S116                                                                                                    |                                                                                                    | NA                                                                                                    |
| S117                                                                                                    | VDS1 2+ / eDP1 TX2+ / DS11 D2+                                                                                                    | VDS1_D2P (only dual channel)                                                                                                    |
| S118                                                                                                    | VDS1 2-/eDP1 TX2-/DSI1 D2-                                                                                                    | I VDS1_D2N (only dual channel)                                                                                                    |
| S119                                                                                                    | GND                                                                                                    |                                                                                                    |
| S120                                                                                                    | LVDS1 3+/eDP1 TX3+/DSI1 D3+                                                                                                    | LVDS1_D3P ( only dual channel)                                                                                                    |
| S121                                                                                                    | LVDS1 3-/eDP1 TX3-/DSI1 D3-                                                                                                    | LVDS1 D3N (only dual channel)                                                                                                    |
| S122                                                                                                    | LCD1 BKLT PWM                                                                                                    | NA                                                                                                    |
| S123                                                                                                    | RSVD                                                                                                    | NA                                                                                                    |
| S124                                                                                                    | GND                                                                                                    |                                                                                                    |
| S125                                                                                                    | LVDS0 0+/eDP0 TX0+/DSI0 D0+                                                                                                    | LVDS0 D0P/MIPI DSI D0P                                                                                                    |
| S126                                                                                                    | LVDS0_0- / eDP0_TX0- / DSI0_D0-                                                                                                    | LVDS0_D0N / MIPI_DSI_D0N                                                                                                    |
| S127                                                                                                    | LCD0 BKLT EN                                                                                                    | LCD0 BKLT EN                                                                                                    |
| 0400                                                                                                    | LVDS0 1+/eDP0 TX1+/DSI0 D1+                                                                                                    | LVDS0 D1P/MIPI DSI D1P                                                                                                    |
| <u>S128</u>                                                                                                    |                                                                                                    |                                                                                                    |
| S128<br>S129                                                                                                    | LVDS0_1-/eDP0_TX1-/DSI0_D1-                                                                                                    | LVDS0_D1N/MIPI_DSI_D1N                                                                                                    |
| S128<br>S129<br>S130                                                                                                    | LVDS0 1-/eDP0 TX1-/DSI0 D1-<br>GND                                                                                                    |                                                                                                    |
| S128<br>S129<br>S130<br>S131                                                                                                    | LVDS0 1-/eDP0 TX1-/DSI0 D1-<br>GND<br>LVDS0 2+/eDP0 TX2+/DSI0 D2+                                                                                                    | LVDS0_D1N / MIPI_DSI_D1N<br>LVDS0_D2P / MIPI_DSI_D2P                                                                                                    |
| S128<br>S129<br>S130<br>S131<br>S132<br>S122                                                                                                    | LVDS0 1-/eDP0 TX1-/DSI0 D1-<br>GND<br>LVDS0 2+/eDP0 TX2+/DSI0 D2+<br>LVDS0 2-/eDP0 TX2-/DSI0 D2-                                                                                                    | LVDS0 D1N / MIPI DSI D1N<br>LVDS0 D2P / MIPI DSI D2P<br>LVDS0 D2N / MIPI DSI D2N                                                                                                    |
| S128       S129       S130       S131       S132       S133       S124                                                                                                    | LVDS0 1-/eDP0 TX1-/DSI0 D1-<br>GND<br>LVDS0 2+/eDP0 TX2+/DSI0 D2+<br>LVDS0 2-/eDP0 TX2-/DSI0 D2-<br>LCD0 VDD EN                                                                                                    | LVDS0 D1N / MIPI DSI D1N<br>LVDS0 D2P / MIPI DSI D2P<br>LVDS0 D2N / MIPI DSI D2N<br>LCD0 VDD EN                                                                                                    |
| S128         S129         S130         S131         S132         S133         S134                                                                                                    | LVDS0 1-/eDP0 TX1-/DSI0 D1-<br>GND<br>LVDS0 2+/eDP0 TX2+/DSI0 D2+<br>LVDS0 2-/eDP0 TX2-/DSI0 D2-<br>LCD0 VDD EN<br>LVDS0 CK+/eDP0 AUX+/                                                                                                    | LVDS0 D1N / MIPI DSI D1N<br>LVDS0 D2P / MIPI DSI D2P<br>LVDS0 D2N / MIPI DSI D2N<br>LCD0 VDD EN<br>LVDS0 CLKP / MIPI DSI CLKP                                                                                                    |
| S128         S129         S130         S131         S132         S133         S134         S135         S136                                                                                                    | LVDS0 1-/eDP0 TX1-/DSI0 D1-<br>GND<br>LVDS0 2+/eDP0 TX2+/DSI0 D2+<br>LVDS0 2-/eDP0 TX2-/DSI0 D2-<br>LCD0 VDD EN<br>LVDS0 CK+/eDP0 AUX+/<br>LVDS0 CK-/eDP0 AUX-/                                                                                                    | LVDS0 D1N / MIPI DSI D1N<br>LVDS0 D2P / MIPI DSI D2P<br>LVDS0 D2N / MIPI DSI D2N<br>LCD0 VDD EN<br>LVDS0 CLKP / MIPI DSI CLKP<br>LVDS0 CLKN / MIPI DSI CLKN                                                                                                    |
| S128         S129         S130         S131         S132         S133         S134         S135         S136         S137                                                                                                    | LVDS0 1-/eDP0 TX1-/DSI0 D1-<br>GND<br>LVDS0 2+/eDP0 TX2+/DSI0 D2+<br>LVDS0 2-/eDP0 TX2-/DSI0 D2-<br>LCD0 VDD EN<br>LVDS0 CK+/eDP0 AUX+/<br>LVDS0 CK-/eDP0 AUX-/<br>GND                                                                                                    | LVDS0 D1N / MIPI DSI D1N<br>LVDS0 D2P / MIPI DSI D2P<br>LVDS0 D2N / MIPI DSI D2N<br>LCD0 VDD EN<br>LVDS0 CLKP / MIPI DSI CLKP<br>LVDS0 CLKN / MIPI DSI CLKN                                                                                                    |
| S128         S129         S130         S131         S132         S133         S134         S135         S136         S137         S138                                                                                                    | LVDS0 1-/eDP0 TX1-/DSI0 D1-<br>GND<br>LVDS0 2+/eDP0 TX2+/DSI0 D2+<br>LVDS0 2-/eDP0 TX2-/DSI0 D2-<br>LCD0 VDD EN<br>LVDS0 CK+/eDP0 AUX+/<br>LVDS0 CK-/eDP0 AUX-/<br>GND<br>LVDS0 3+/eDP0 TX3+/DSI0 D3+                                                                                                    | LVDS0 D1N / MIPI DSI D1N<br>LVDS0 D2P / MIPI DSI D2P<br>LVDS0 D2N / MIPI DSI D2N<br>LCD0 VDD EN<br>LVDS0 CLKP / MIPI DSI CLKP<br>LVDS0 CLKN / MIPI DSI CLKN<br>LVDS0 D3P / MIPI DSI D3P<br>LVDS0 D3N / MIPI DSI D3N                                                                                                    |
| S128         S129         S130         S131         S132         S133         S134         S135         S136         S137         S138         S139                                                                                                    | LVDS0 1-/eDP0 TX1-/DSI0 D1-<br>GND<br>LVDS0 2+/eDP0 TX2+/DSI0 D2+<br>LVDS0 2-/eDP0 TX2-/DSI0 D2-<br>LCD0 VDD EN<br>LVDS0 CK+/eDP0 AUX+/<br>LVDS0 CK-/eDP0 AUX-/<br>GND<br>LVDS0 3+/eDP0 TX3+/DSI0 D3+<br>LVDS0 3-/eDP0 TX3-/DSI0 D3-<br>I2C LCD CK                                                                                                    | LVDS0 D1N / MIPI DSI D1N<br>LVDS0 D2P / MIPI DSI D2P<br>LVDS0 D2N / MIPI DSI D2N<br>LCD0 VDD EN<br>LVDS0 CLKP / MIPI DSI CLKP<br>LVDS0 CLKN / MIPI DSI CLKN<br>LVDS0 D3P / MIPI DSI D3P<br>LVDS0 D3N / MIPI DSI D3N<br>LC L CD SCI                                                                                                    |
| S128         S129         S130         S131         S132         S133         S134         S135         S136         S137         S138         S139         S140                                                                                                    | LVDS0 1-/eDP0 TX1-/DSI0 D1-<br>GND<br>LVDS0 2+/eDP0 TX2+/DSI0 D2+<br>LVDS0 2-/eDP0 TX2-/DSI0 D2-<br>LCD0 VDD EN<br>LVDS0 CK+/eDP0 AUX+/<br>LVDS0 CK-/eDP0 AUX-/<br>GND<br>LVDS0 3+/eDP0 TX3+/DSI0 D3+<br>LVDS0 3-/eDP0 TX3-/DSI0 D3-<br>I2C LCD CK                                                                                                    | LVDS0 D1N / MIPI DSI D1N<br>LVDS0 D2P / MIPI DSI D2P<br>LVDS0 D2N / MIPI DSI D2N<br>LCD0 VDD EN<br>LVDS0 CLKP / MIPI DSI CLKP<br>LVDS0 CLKN / MIPI DSI CLKN<br>LVDS0 D3P / MIPI DSI D3P<br>LVDS0 D3N / MIPI DSI D3N<br>I2C LCD SCL<br>I2C LCD SDA                                                                                                    |
| S128         S129         S130         S131         S132         S133         S134         S135         S136         S137         S138         S139         S140         S141                                                                                                    | LVDS0 1-/eDP0 TX1-/DSI0 D1-<br>GND<br>LVDS0 2+/eDP0 TX2+/DSI0 D2+<br>LVDS0 2-/eDP0 TX2-/DSI0 D2-<br>LCD0 VDD EN<br>LVDS0 CK+/eDP0 AUX+/<br>LVDS0 CK-/eDP0 AUX-/<br>GND<br>LVDS0 3+/eDP0 TX3+/DSI0 D3+<br>LVDS0 3-/eDP0 TX3-/DSI0 D3-<br>I2C LCD CK<br>I2C LCD DAT<br>LCD0 BKI T PWM                                                                                                    | LVDS0 D1N / MIPI DSI D1N<br>LVDS0 D2P / MIPI DSI D2P<br>LVDS0 D2N / MIPI DSI D2N<br>LCD0 VDD EN<br>LVDS0 CLKP / MIPI DSI CLKP<br>LVDS0 CLKN / MIPI DSI CLKN<br>LVDS0 D3P / MIPI DSI D3P<br>LVDS0 D3N / MIPI DSI D3N<br>I2C LCD SCL<br>I2C LCD SDA<br>LCD0 BKI T PWM                                                                                                    |
| S128         S129         S130         S131         S132         S133         S134         S135         S136         S137         S138         S139         S140         S141         S142                                                                                                    | LVDS0 1-/eDP0 TX1-/DSI0 D1-<br>GND<br>LVDS0 2+/eDP0 TX2+/DSI0 D2+<br>LVDS0 2-/eDP0 TX2-/DSI0 D2-<br>LCD0 VDD EN<br>LVDS0 CK+/eDP0 AUX+/<br>LVDS0 CK-/eDP0 AUX-/<br>GND<br>LVDS0 3+/eDP0 TX3+/DSI0 D3+<br>LVDS0 3-/eDP0 TX3-/DSI0 D3-<br>I2C LCD CK<br>I2C LCD DAT<br>LCD0 BKLT PWM<br>RSVD                                                                                                    | LVDS0 D1N / MIPI DSI D1N<br>LVDS0 D2P / MIPI DSI D2P<br>LVDS0 D2N / MIPI DSI D2N<br>LCD0 VDD EN<br>LVDS0 CLKP / MIPI DSI CLKP<br>LVDS0 CLKN / MIPI DSI CLKN<br>LVDS0 D3P / MIPI DSI D3P<br>LVDS0 D3N / MIPI DSI D3N<br>I2C LCD SCL<br>I2C LCD SDA<br>LCD0 BKLT PWM<br>NA                                                                                                    |
| S128         S129         S130         S131         S132         S133         S134         S135         S136         S137         S138         S139         S140         S141         S142         S143                                                                                                    | LVDS0 1-/eDP0 TX1-/DSI0 D1-<br>GND<br>LVDS0 2+/eDP0 TX2+/DSI0 D2+<br>LVDS0 2-/eDP0 TX2-/DSI0 D2-<br>LCD0 VDD EN<br>LVDS0 CK+/eDP0 AUX+/<br>LVDS0 CK-/eDP0 AUX-/<br>GND<br>LVDS0 3+/eDP0 TX3+/DSI0 D3+<br>LVDS0 3-/eDP0 TX3-/DSI0 D3-<br>I2C LCD CK<br>I2C LCD DAT<br>LCD0 BKLT PWM<br>RSVD<br>GND                                                                                                    | LVDS0 D1N / MIPI DSI D1N<br>LVDS0 D2P / MIPI DSI D2P<br>LVDS0 D2N / MIPI DSI D2N<br>LCD0 VDD EN<br>LVDS0 CLKP / MIPI DSI CLKP<br>LVDS0 CLKN / MIPI DSI CLKN<br>LVDS0 D3P / MIPI DSI D3P<br>LVDS0 D3N / MIPI DSI D3N<br>I2C LCD SCL<br>I2C LCD SDA<br>LCD0 BKLT PWM<br>NA                                                                                                    |
| S128         S129         S130         S131         S132         S133         S134         S135         S136         S137         S138         S139         S140         S141         S142         S143                                                                                                    | LVDS0 1-/eDP0 TX1-/DSI0 D1-<br>GND<br>LVDS0 2+/eDP0 TX2+/DSI0 D2+<br>LVDS0 2-/eDP0 TX2-/DSI0 D2-<br>LCD0 VDD EN<br>LVDS0 CK+/eDP0 AUX+/<br>LVDS0 CK-/eDP0 AUX-/<br>GND<br>LVDS0 3+/eDP0 TX3+/DSI0 D3+<br>LVDS0 3-/eDP0 TX3-/DSI0 D3-<br>I2C LCD CK<br>I2C LCD DAT<br>LCD0 BKLT PWM<br>RSVD<br>GND<br>eDP0 HPD                                                                                                    | LVDS0 D1N / MIPI DSI D1N<br>LVDS0 D2P / MIPI DSI D2P<br>LVDS0 D2N / MIPI DSI D2N<br>LCD0 VDD EN<br>LVDS0 CLKP / MIPI DSI CLKP<br>LVDS0 CLKN / MIPI DSI CLKN<br>LVDS0 D3P / MIPI DSI D3P<br>LVDS0 D3N / MIPI DSI D3N<br>I2C LCD SCL<br>I2C LCD SDA<br>LCD0 BKLT PWM<br>NA                                                                                                    |
| S128         S129         S130         S131         S132         S133         S134         S135         S136         S137         S138         S139         S140         S141         S142         S143         S144         S145                                                                                                    | LVDS0 1-/eDP0 TX1-/DSI0 D1-<br>GND<br>LVDS0 2+/eDP0 TX2+/DSI0 D2+<br>LVDS0 2-/eDP0 TX2-/DSI0 D2-<br>LCD0 VDD EN<br>LVDS0 CK+/eDP0 AUX+/<br>LVDS0 CK-/eDP0 AUX-/<br>GND<br>LVDS0 3+/eDP0 TX3+/DSI0 D3+<br>LVDS0 3-/eDP0 TX3-/DSI0 D3-<br>I2C LCD CK<br>I2C LCD DAT<br>LCD0 BKLT PWM<br>RSVD<br>GND<br>eDP0 HPD<br>WDT TIME OUT#                                                                                                    | LVDS0 D1N / MIPI DSI D1N<br>LVDS0 D2P / MIPI DSI D2P<br>LVDS0 D2N / MIPI DSI D2N<br>LCD0 VDD EN<br>LVDS0 CLKP / MIPI DSI CLKP<br>LVDS0 CLKN / MIPI DSI D3P<br>LVDS0 D3P / MIPI DSI D3P<br>LVDS0 D3N / MIPI DSI D3N<br>I2C LCD SCL<br>I2C LCD SDA<br>LCD0 BKLT PWM<br>NA<br>NA<br>WDT TIME OUT#                                                                                                    |
| S128         S129         S130         S131         S132         S133         S134         S135         S136         S137         S138         S139         S141         S142         S143         S144         S145         S146                                                                                                    | LVDS0 1-/eDP0 TX1-/DSI0 D1-<br>GND<br>LVDS0 2+/eDP0 TX2+/DSI0 D2+<br>LVDS0 2-/eDP0 TX2-/DSI0 D2-<br>LCD0 VDD EN<br>LVDS0 CK+/eDP0 AUX+/<br>LVDS0 CK-/eDP0 AUX-/<br>GND<br>LVDS0 3+/eDP0 TX3+/DSI0 D3+<br>LVDS0 3-/eDP0 TX3-/DSI0 D3-<br>I2C LCD CK<br>I2C LCD DAT<br>LCD0 BKLT PWM<br>RSVD<br>GND<br>eDP0 HPD<br>WDT_TIME_OUT#<br>PCIE_WAKE#                                                                                                    | LVDS0 D1N / MIPI DSI D1N<br>LVDS0 D2P / MIPI DSI D2P<br>LVDS0 D2N / MIPI DSI D2N<br>LCD0 VDD EN<br>LVDS0 CLKP / MIPI DSI CLKP<br>LVDS0 CLKN / MIPI DSI CLKN<br>LVDS0 D3P / MIPI DSI D3P<br>LVDS0 D3P / MIPI DSI D3P<br>LVDS0 D3N / MIPI DSI D3N<br>I2C LCD SCL<br>I2C LCD SDA<br>LCD0 BKLT PWM<br>NA<br>NA<br>WDT TIME OUT#<br>PCIE A WAKE#                                                                                                    |
| S128         S129         S130         S131         S132         S133         S134         S135         S136         S137         S138         S139         S140         S141         S142         S143         S144         S145         S146         S147                                                                                                    | LVDS0 1-/eDP0 TX1-/DSI0 D1-<br>GND<br>LVDS0 2+/eDP0 TX2+/DSI0 D2+<br>LVDS0 2-/eDP0 TX2-/DSI0 D2-<br>LCD0 VDD EN<br>LVDS0 CK+/eDP0 AUX+/<br>LVDS0 CK-/eDP0 AUX-/<br>GND<br>LVDS0 3+/eDP0 TX3+/DSI0 D3+<br>LVDS0 3-/eDP0 TX3-/DSI0 D3-<br>I2C LCD CK<br>I2C LCD DAT<br>LCD0 BKLT PWM<br>RSVD<br>GND<br>eDP0 HPD<br>WDT TIME OUT#<br>PCIE WAKE#<br>VDD RTC                                                                                                    | LVDS0 D1N / MIPI DSI D1N<br>LVDS0 D2P / MIPI DSI D2P<br>LVDS0 D2N / MIPI DSI D2N<br>LCD0 VDD EN<br>LVDS0 CLKP / MIPI DSI CLKP<br>LVDS0 CLKN / MIPI DSI CLKN<br>LVDS0 D3P / MIPI DSI D3P<br>LVDS0 D3N / MIPI DSI D3P<br>LVDS0 D3N / MIPI DSI D3N<br>I2C LCD SCL<br>I2C LCD SDA<br>LCD0 BKLT PWM<br>NA<br>NA<br>WDT TIME OUT#<br>PCIE A WAKE#<br>VDD RTC                                                                                                    |
| S128         S129         S130         S131         S132         S133         S134         S135         S136         S137         S138         S139         S140         S141         S142         S143         S144         S145         S144         S145         S146         S147         S148                                                                                                    | LVDS0 1-/eDP0 TX1-/DSI0 D1-<br>GND<br>LVDS0 2+/eDP0 TX2+/DSI0 D2+<br>LVDS0 2-/eDP0 TX2-/DSI0 D2-<br>LCD0 VDD EN<br>LVDS0 CK+/eDP0 AUX+/<br>LVDS0 CK-/eDP0 AUX-/<br>GND<br>LVDS0 3+/eDP0 TX3+/DSI0 D3+<br>LVDS0 3-/eDP0 TX3-/DSI0 D3-<br>I2C LCD CK<br>I2C LCD DAT<br>LCD0 BKLT PWM<br>RSVD<br>GND<br>eDP0 HPD<br>WDT TIME OUT#<br>PCIE WAKE#<br>VDD RTC<br>LID#                                                                                                    | LVDS0 D1N / MIPI DSI D1N<br>LVDS0 D2P / MIPI DSI D2P<br>LVDS0 D2N / MIPI DSI D2N<br>LCD0 VDD EN<br>LVDS0 CLKP / MIPI DSI CLKP<br>LVDS0 CLKN / MIPI DSI CLKN<br>LVDS0 D3P / MIPI DSI D3P<br>LVDS0 D3N / MIPI DSI D3P<br>LVDS0 D3N / MIPI DSI D3N<br>I2C LCD SCL<br>I2C LCD SDA<br>LCD0 BKLT PWM<br>NA<br>NA<br>WDT TIME OUT#<br>PCIE A WAKE#<br>VDD RTC<br>TBD                                                                                                    |
| S128         S129         S130         S131         S132         S133         S134         S135         S136         S137         S138         S139         S140         S141         S142         S143         S144         S145         S144         S145         S146         S147         S148         S149                                                                                                    | LVDS0 1-/eDP0 TX1-/DSI0 D1-<br>GND<br>LVDS0 2+/eDP0 TX2+/DSI0 D2+<br>LVDS0 2-/eDP0 TX2-/DSI0 D2-<br>LCD0 VDD EN<br>LVDS0 CK+/eDP0 AUX+/<br>LVDS0 CK-/eDP0 AUX-/<br>GND<br>LVDS0 3+/eDP0 TX3+/DSI0 D3+<br>LVDS0 3-/eDP0 TX3-/DSI0 D3-<br>I2C LCD CK<br>I2C LCD DAT<br>LCD0 BKLT PWM<br>RSVD<br>GND<br>eDP0 HPD<br>WDT TIME OUT#<br>PCIE WAKE#<br>VDD RTC<br>LID#<br>SLEEP#                                                                                                    | LVDS0 D1N / MIPI DSI D1N<br>LVDS0 D2P / MIPI DSI D2P<br>LVDS0 D2N / MIPI DSI D2N<br>LCD0 VDD EN<br>LVDS0 CLKP / MIPI DSI CLKP<br>LVDS0 CLKN / MIPI DSI CLKN<br>LVDS0 D3P / MIPI DSI D3P<br>LVDS0 D3P / MIPI DSI D3P<br>LVDS0 D3N / MIPI DSI D3N<br>I2C LCD SCL<br>I2C LCD SDA<br>LCD0 BKLT PWM<br>NA<br>NA<br>WDT TIME OUT#<br>PCIE A WAKE#<br>VDD RTC<br>TBD<br>SLEEP#                                                                                                    |
| S128         S129         S130         S131         S132         S133         S134         S135         S136         S137         S138         S139         S140         S141         S142         S143         S144         S145         S144         S145         S146         S147         S148         S149         S150                                                                                                    | LVDS0 1-/eDP0 TX1-/DSI0 D1-<br>GND<br>LVDS0 2+/eDP0 TX2+/DSI0 D2+<br>LVDS0 2-/eDP0 TX2-/DSI0 D2-<br>LCD0 VDD EN<br>LVDS0 CK+/eDP0 AUX+/<br>LVDS0 CK-/eDP0 AUX-/<br>GND<br>LVDS0 3+/eDP0 TX3+/DSI0 D3+<br>LVDS0 3-/eDP0 TX3-/DSI0 D3-<br>I2C LCD CK<br>I2C LCD DAT<br>LCD0 BKLT PWM<br>RSVD<br>GND<br>eDP0 HPD<br>WDT TIME OUT#<br>PCIE WAKE#<br>VDD RTC<br>LID#<br>SLEEP#<br>VIN PWR BAD#                                                                                                    | LVDS0 D1N / MIPI DSI D1N<br>LVDS0 D2P / MIPI DSI D2P<br>LVDS0 D2N / MIPI DSI D2N<br>LCD0 VDD EN<br>LVDS0 CLKP / MIPI DSI CLKP<br>LVDS0 CLKN / MIPI DSI CLKN<br>LVDS0 D3P / MIPI DSI D3P<br>LVDS0 D3N / MIPI DSI D3N<br>I2C LCD SCL<br>I2C LCD SDA<br>LCD0 BKLT PWM<br>NA<br>NA<br>WDT TIME OUT#<br>PCIE A WAKE#<br>VDD RTC<br>TBD<br>SLEEP#<br>VIN PWR BAD#                                                                                                    |
| S128         S129         S130         S131         S132         S133         S134         S135         S136         S137         S138         S139         S141         S142         S143         S144         S145         S144         S145         S144         S145         S146         S147         S148         S149         S150         S151                                                                               | LVDS0 1-/eDP0 TX1-/DSI0 D1-<br>GND<br>LVDS0 2+/eDP0 TX2+/DSI0 D2+<br>LVDS0 2-/eDP0 TX2-/DSI0 D2-<br>LCD0 VDD EN<br>LVDS0 CK+/eDP0 AUX+/<br>LVDS0 CK-/eDP0 AUX-/<br>GND<br>LVDS0 3+/eDP0 TX3+/DSI0 D3+<br>LVDS0 3-/eDP0 TX3-/DSI0 D3-<br>I2C LCD CK<br>I2C LCD DAT<br>LCD0 BKLT PWM<br>RSVD<br>GND<br>eDP0 HPD<br>WDT TIME OUT#<br>PCIE WAKE#<br>VDD RTC<br>LID#<br>SLEEP#<br>VIN PWR BAD#<br>CHARGING#                                                                                                    | LVDS0 D1N / MIPI DSI D1N<br>LVDS0 D2P / MIPI DSI D2P<br>LVDS0 D2N / MIPI DSI D2N<br>LCD0 VDD EN<br>LVDS0 CLKP / MIPI DSI CLKP<br>LVDS0 CLKN / MIPI DSI D3P<br>LVDS0 D3P / MIPI DSI D3P<br>LVDS0 D3N / MIPI DSI D3N<br>I2C LCD SCL<br>I2C LCD SDA<br>LCD0 BKLT PWM<br>NA<br>NA<br>WDT TIME OUT#<br>PCIE A WAKE#<br>VDD RTC<br>TBD<br>SLEEP#<br>VIN PWR BAD#<br>CHARGING#                                                                                                    |
| S128         S129         S130         S131         S132         S133         S134         S135         S136         S137         S138         S139         S140         S141         S142         S143         S144         S145         S144         S145         S146         S147         S148         S149         S150         S151         S152                                                                               | LVDS0 1-/eDP0 TX1-/DSI0 D1-<br>GND<br>LVDS0 2+/eDP0 TX2+/DSI0 D2+<br>LVDS0 2-/eDP0 TX2-/DSI0 D2-<br>LCD0 VDD EN<br>LVDS0 CK+/eDP0 AUX+/<br>LVDS0 CK-/eDP0 AUX-/<br>GND<br>LVDS0 3+/eDP0 TX3+/DSI0 D3+<br>LVDS0 3-/eDP0 TX3-/DSI0 D3-<br>I2C LCD CK<br>I2C LCD DAT<br>LCD0 BKLT PWM<br>RSVD<br>GND<br>eDP0 HPD<br>WDT TIME OUT#<br>PCIE WAKE#<br>VDD RTC<br>LID#<br>SLEEP#<br>VIN PWR BAD#<br>CHARGING#<br>CHARGER PRSNT#                                                                                         | LVDS0 D1N / MIPI DSI D1N<br>LVDS0 D2P / MIPI DSI D2P<br>LVDS0 D2N / MIPI DSI D2N<br>LCD0 VDD EN<br>LVDS0 CLKP / MIPI DSI CLKP<br>LVDS0 CLKN / MIPI DSI CLKN<br>LVDS0 D3P / MIPI DSI D3P<br>LVDS0 D3P / MIPI DSI D3P<br>LVDS0 D3N / MIPI DSI D3N<br>I2C LCD SCL<br>I2C LCD SCL<br>I2C LCD SDA<br>LCD0 BKLT PWM<br>NA<br>NA<br>WDT TIME OUT#<br>PCIE A WAKE#<br>VDD RTC<br>TBD<br>SLEEP#<br>VIN PWR BAD#<br>CHARGING#<br>CHARGER PRSNT#                                               |
| S128         S129         S130         S131         S132         S133         S134         S135         S136         S137         S138         S139         S140         S141         S142         S143         S144         S145         S144         S145         S146         S147         S148         S149         S150         S151         S152         S153                                                                  | LVDS0 1-/eDP0 TX1-/DSI0 D1-<br>GND<br>LVDS0 2+/eDP0 TX2+/DSI0 D2+<br>LVDS0 2-/eDP0 TX2-/DSI0 D2-<br>LCD0 VDD EN<br>LVDS0 CK+/eDP0 AUX+/<br>LVDS0 CK-/eDP0 AUX-/<br>GND<br>LVDS0 3+/eDP0 TX3+/DSI0 D3+<br>LVDS0 3-/eDP0 TX3-/DSI0 D3-<br>I2C LCD CK<br>I2C LCD DAT<br>LCD0 BKLT PWM<br>RSVD<br>GND<br>eDP0 HPD<br>WDT TIME OUT#<br>PCIE WAKE#<br>VDD RTC<br>LID#<br>SLEEP#<br>VIN PWR BAD#<br>CHARGING#<br>CHARGER PRSNT#<br>CARRIER STBY#                                                                        | LVDS0 D1N / MIPI DSI D1N<br>LVDS0 D2P / MIPI DSI D2P<br>LVDS0 D2N / MIPI DSI D2N<br>LCD0 VDD EN<br>LVDS0 CLKP / MIPI DSI CLKP<br>LVDS0 CLKN / MIPI DSI CLKN<br>LVDS0 D3P / MIPI DSI D3P<br>LVDS0 D3P / MIPI DSI D3P<br>LVDS0 D3N / MIPI DSI D3N<br>I2C LCD SCL<br>I2C LCD SCA<br>LCD0 BKLT PWM<br>NA<br>NA<br>WDT TIME OUT#<br>PCIE A WAKE#<br>VDD RTC<br>TBD<br>SLEEP#<br>VIN PWR BAD#<br>CHARGING#<br>CHARGER PRSNT#<br>CB STBY#                                                  |
| S128         S129         S130         S131         S132         S133         S134         S135         S136         S137         S138         S139         S140         S141         S142         S143         S144         S145         S144         S145         S146         S147         S148         S149         S150         S151         S152         S153         S154                                                     | LVDS0 1-/eDP0 TX1-/DSI0 D1-<br>GND<br>LVDS0 2+/eDP0 TX2+/DSI0 D2+<br>LVDS0 2-/eDP0 TX2-/DSI0 D2-<br>LCD0 VDD EN<br>LVDS0 CK+/eDP0 AUX+/<br>LVDS0 CK-/eDP0 AUX-/<br>GND<br>LVDS0 3+/eDP0 TX3+/DSI0 D3+<br>LVDS0 3-/eDP0 TX3-/DSI0 D3-<br>I2C LCD CK<br>I2C LCD DAT<br>LCD0 BKLT PWM<br>RSVD<br>GND<br>eDP0 HPD<br>WDT TIME OUT#<br>PCIE WAKE#<br>VDD RTC<br>LID#<br>SLEEP#<br>VIN PWR BAD#<br>CHARGING#<br>CHARGER PRSNT#<br>CARRIER STBY#<br>CARRIER STBY#                                                       | LVDS0 D1N / MIPI DSI D1N<br>LVDS0 D2P / MIPI DSI D2P<br>LVDS0 D2N / MIPI DSI D2N<br>LCD0 VDD EN<br>LVDS0 CLKP / MIPI DSI CLKP<br>LVDS0 CLKN / MIPI DSI CLKN<br>LVDS0 D3P / MIPI DSI D3P<br>LVDS0 D3P / MIPI DSI D3P<br>LVDS0 D3N / MIPI DSI D3N<br>I2C LCD SCL<br>I2C LCD SCL<br>I2C LCD SDA<br>LCD0 BKLT PWM<br>NA<br>MA<br>WDT TIME OUT#<br>PCIE A WAKE#<br>VDD RTC<br>TBD<br>SLEEP#<br>VIN PWR BAD#<br>CHARGING#<br>CHARGER PRSNT#<br>CB STBY#<br>CB PWR ON                      |
| S128         S129         S130         S131         S132         S133         S134         S135         S136         S137         S138         S139         S140         S141         S142         S143         S144         S145         S144         S145         S146         S147         S148         S149         S150         S151         S152         S153         S154         S155                                        | LVDS0 1-/eDP0 TX1-/DSI0 D1-<br>GND<br>LVDS0 2+/eDP0 TX2+/DSI0 D2+<br>LVDS0 2-/eDP0 TX2-/DSI0 D2-<br>LCD0 VDD EN<br>LVDS0 CK+/eDP0 AUX+/<br>LVDS0 CK-/eDP0 AUX-/<br>GND<br>LVDS0 3+/eDP0 TX3+/DSI0 D3+<br>LVDS0 3-/eDP0 TX3-/DSI0 D3-<br>I2C LCD CK<br>I2C LCD DAT<br>LCD0 BKLT PWM<br>RSVD<br>GND<br>eDP0 HPD<br>WDT TIME OUT#<br>PCIE WAKE#<br>VDD RTC<br>LID#<br>SLEEP#<br>VIN PWR BAD#<br>CHARGING#<br>CHARGER PRSNT#<br>CARRIER STBY#<br>CARRIER STBY#<br>CARRIER PWR ON<br>FORCE RECOV#                     | LVDS0 D1N / MIPI DSI D1N<br>LVDS0 D2P / MIPI DSI D2P<br>LVDS0 D2N / MIPI DSI D2N<br>LCD0 VDD EN<br>LVDS0 CLKP / MIPI DSI CLKP<br>LVDS0 CLKN / MIPI DSI CLKN<br>LVDS0 D3P / MIPI DSI D3P<br>LVDS0 D3P / MIPI DSI D3P<br>LVDS0 D3N / MIPI DSI D3N<br>I2C LCD SCL<br>I2C LCD SDA<br>LCD0 BKLT PWM<br>NA<br>MA<br>WDT TIME OUT#<br>PCIE A WAKE#<br>VDD RTC<br>TBD<br>SLEEP#<br>VIN PWR BAD#<br>CHARGING#<br>CHARGER PRSNT#<br>CB STBY#<br>CB PWR ON<br>FORCE RECOV#                     |
| S128         S129         S130         S131         S132         S133         S134         S135         S136         S137         S138         S139         S140         S141         S142         S143         S144         S145         S144         S145         S146         S147         S148         S149         S150         S151         S152         S153         S154         S155         S156         S156              | LVDS0 1-/eDP0 TX1-/DSI0 D1-<br>GND<br>LVDS0 2+/eDP0 TX2+/DSI0 D2+<br>LVDS0 2-/eDP0 TX2-/DSI0 D2-<br>LCD0 VDD EN<br>LVDS0 CK+/eDP0 AUX+/<br>LVDS0 CK-/eDP0 AUX-/<br>GND<br>LVDS0 3+/eDP0 TX3+/DSI0 D3+<br>LVDS0 3-/eDP0 TX3-/DSI0 D3-<br>I2C LCD CK<br>I2C LCD DAT<br>LCD0 BKLT PWM<br>RSVD<br>GND<br>eDP0 HPD<br>WDT TIME OUT#<br>PCIE WAKE#<br>VDD RTC<br>LID#<br>SLEEP#<br>VIN PWR BAD#<br>CHARGING#<br>CHARGER PRSNT#<br>CARRIER STBY#<br>CARRIER STBY#<br>CARRIER PWR ON<br>FORCE RECOV#<br>BATLOW#          | LVDS0 D1N / MIPI DSI D1N<br>LVDS0 D2P / MIPI DSI D2P<br>LVDS0 D2N / MIPI DSI D2N<br>LCD0 VDD EN<br>LVDS0 CLKP / MIPI DSI CLKP<br>LVDS0 CLKN / MIPI DSI CLKN<br>LVDS0 D3P / MIPI DSI D3P<br>LVDS0 D3P / MIPI DSI D3P<br>LVDS0 D3N / MIPI DSI D3N<br>I2C LCD SCL<br>I2C LCD SDA<br>LCD0 BKLT PWM<br>NA<br>MA<br>WDT TIME OUT#<br>PCIE A WAKE#<br>VDD RTC<br>TBD<br>SLEEP#<br>VIN PWR BAD#<br>CHARGING#<br>CHARGER PRSNT#<br>CB STBY#<br>CB PWR ON<br>FORCE RECOV#<br>BATLOW#          |
| S128         S129         S130         S131         S132         S133         S134         S135         S136         S137         S138         S139         S140         S141         S142         S143         S144         S145         S144         S145         S146         S147         S148         S149         S150         S151         S152         S153         S154         S155         S156         S157         9452 | LVDS0 1-/eDP0 TX1-/DSI0 D1-<br>GND<br>LVDS0 2+/eDP0 TX2+/DSI0 D2+<br>LVDS0 2-/eDP0 TX2-/DSI0 D2-<br>LCD0 VDD EN<br>LVDS0 CK+/eDP0 AUX+/<br>LVDS0 CK-/eDP0 AUX-/<br>GND<br>LVDS0 3+/eDP0 TX3+/DSI0 D3+<br>LVDS0 3-/eDP0 TX3-/DSI0 D3-<br>I2C LCD CK<br>I2C LCD DAT<br>LCD0 BKLT PWM<br>RSVD<br>GND<br>eDP0 HPD<br>WDT TIME OUT#<br>PCIE WAKE#<br>VDD RTC<br>LID#<br>SLEEP#<br>VIN PWR BAD#<br>CHARGING#<br>CHARGER PRSNT#<br>CARRIER STBY#<br>CARRIER STBY#<br>CARRIER PWR ON<br>FORCE RECOV#<br>BATLOW#<br>TEST# | LVDS0 D1N / MIPI DSI D1N<br>LVDS0 D2P / MIPI DSI D2P<br>LVDS0 D2N / MIPI DSI D2N<br>LCD0 VDD EN<br>LVDS0 CLKP / MIPI DSI CLKP<br>LVDS0 CLKN / MIPI DSI CLKN<br>LVDS0 D3P / MIPI DSI D3P<br>LVDS0 D3P / MIPI DSI D3P<br>LVDS0 D3N / MIPI DSI D3N<br>I2C LCD SCL<br>I2C LCD SDA<br>LCD0 BKLT PWM<br>NA<br>MA<br>WDT TIME OUT#<br>PCIE A WAKE#<br>VDD RTC<br>TBD<br>SLEEP#<br>VIN PWR BAD#<br>CHARGING#<br>CHARGER PRSNT#<br>CB STBY#<br>CB PWR ON<br>FORCE RECOV#<br>BATLOW#<br>TEST# |

# 2.2 Board Block Diagram

Below is the block diagram of ROM-5721.

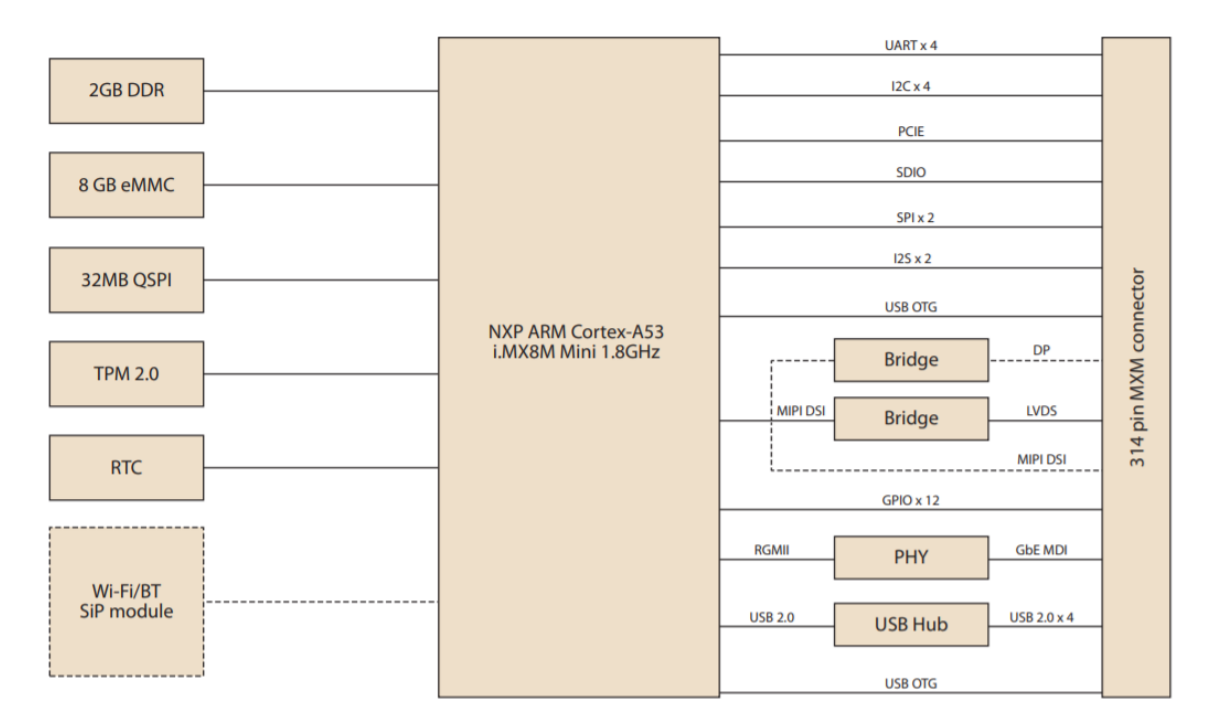

Figure 2.1 ROM-5721 Block Diagram

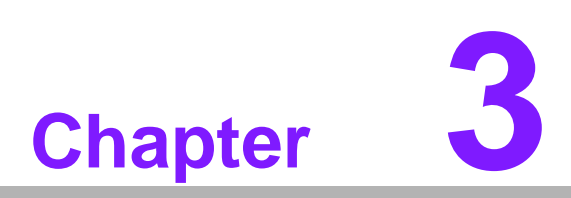

# **Software Functionality**

This chapter details the software programs on the ROM-5721 plat-form.

# 3.1 Test Tools

All test tools must be verified on the ROM-5721 Evaluation kit. Please prepare the required test fixtures before verifying each specified I/O. If you have any problems with testing, please contact your Advantech contact window for help.

## 3.1.1 Display Test

Login to device:

Step 1. Connect LVDS panel(eg. auo.g070vw01)

Step 2. Power on

Step 3. Weston UI will be displayed on the screen.

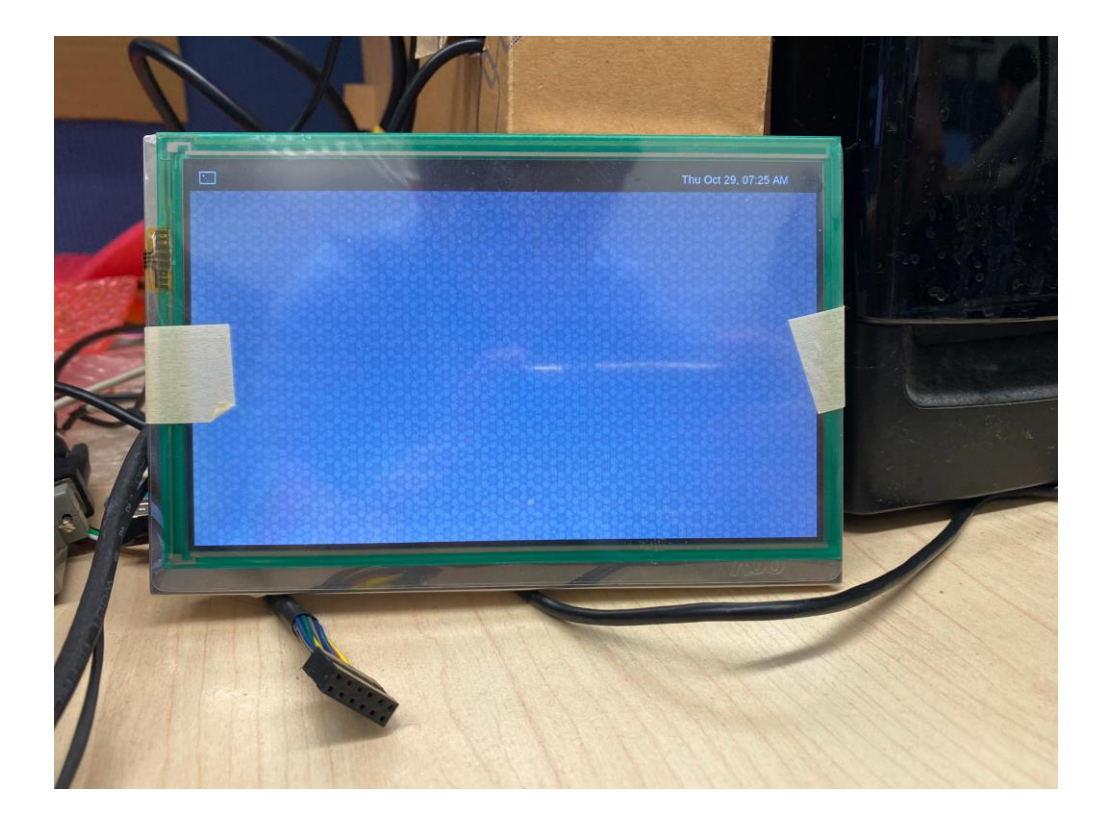

### 3.1.2 Audio Test

Check audio codec

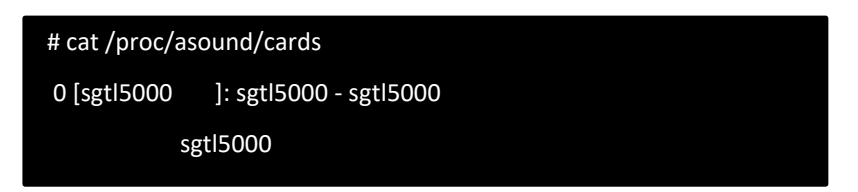

Audio codec(sgt15000):

- audio codec module connected to I2S\_CN3(ROM-DB5901)
- Set MIC and headphone

# amixer set Mic 100%

# amixer set Headphone 100%

• Record and playback

# arecord -t wav -c 1 -r 44100 -d 5 /tmp/mic.wav

# aplay /tmp/mic.wav

### 3.1.3 PCI-e Test

Test Wifi card(EWM-W163M201E)

# killall wpa\_supplicant

# ifconfig wlan0 up

# wpa\_passphrase "SSID" "PASSWORD" > /tmp/wpa.conf

# wpa\_supplicant -BDwext -iwlan0 -c/tmp/wpa.conf

# udhcpc -b -i wlan0

### Check wlan0 working or not

- # ifconfig wlan0
- # ping 8.8.8.8

### ping 8.8.8.8

PING 8.8.8.8 (8.8.8.8) 56(84) bytes of data.

64 bytes from 8.8.8.8: icmp\_seq=1 ttl=54 time=2.10 ms

64 bytes from 8.8.8.8: icmp\_seq=2 ttl=54 time=2.10 ms

### 3.1.4 RS-232 Test

Loopback test (eg. ttymxc0) Connect loopback test tool

#stty -F /dev/ttymxc0 115200

#stty -F /dev/ttymxc0 -echo

#cat /dev/ttymxc0 &

#echo test > /dev/ttymxc0

### 3.1.5 I2C Test

Loopback test (eg. ttymxc0)

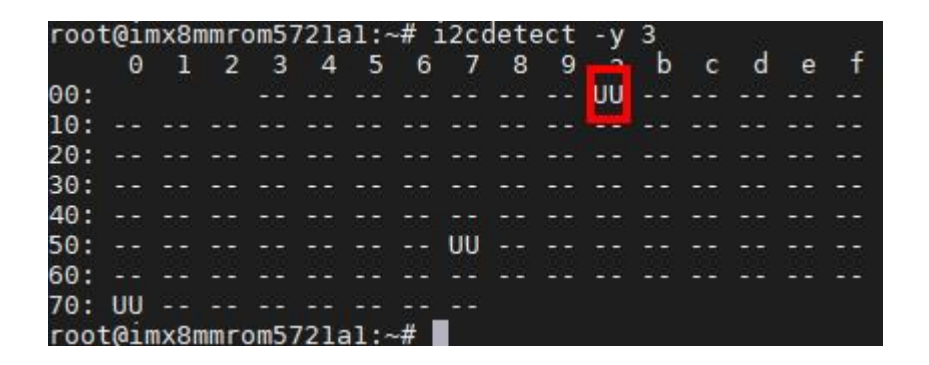

I2c set and get

| root@imx8mmrom5721a1:~# i2cset -f -y 3 0x0a 0 0xff00 w |
|--------------------------------------------------------|
| root@imx8mmrom5721a1:~# i2cget -f -y 3 0x0a 0 w        |
| 0x11a0                                                 |

### 3.1.6 USB Test

Insert a USB disk first.

After insert USB disk...

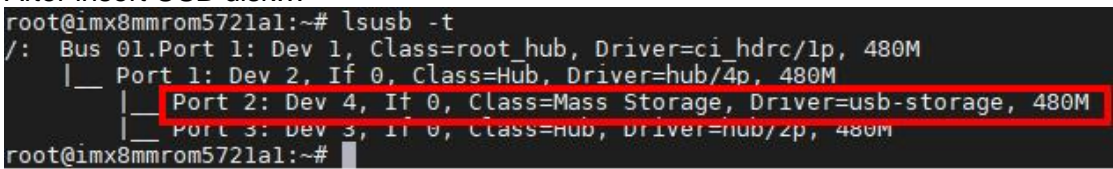

Test (eg. if usb disk is /dev/sda)

# dd if=/dev/urandom of=data bs=1 count=1024
# dd if=/dev/sda of=backup bs=1 count=1024 skip=4096
# dd if=data of=/dev/sda bs=1 seek=4096
# dd if=/dev/sda of=data1 bs=1 count=1024 skip=4096
# diff data data1
# dd if=backup of=/dev/sda bs=1 seek=4096

### 3.1.7 **RTC Test**

Set system time to current, then write to RTC

Disable rtc sync service (Default:)

root@imx8mqrom5720a1:~# systemctl stop systemd-timesyncd root@imx8mqrom5720a1:~# systemctl stop ntpdate.service

Set system time to current, then write to RTC

```
root@imx8mqrom5720a1:~# date 021710452016 && hwclock -w && date
Wed Feb 17 10:45:00 UTC 2016
Wed Feb 17 10:45:00 UTC 2016
```

Set one incorrect time, then read time from RTC to verify

root@imx8mqrom5720a1:~# date 010100002000 && hwclock -r && date Sat Jan 1 00:00:00 UTC 2000 Wed Feb 17 10:46:25 2016 0.000000 seconds Sat Jan 1 00:00:00 UTC 2000

Restore the RTC time to system time

root@imx8mqrom5720a1:~# hwclock -s && date Wed Feb 17 10:46:43 UTC 2016

### 3.1.8 Storage Test

Below is the storage system path

| eMMC:  | /dev/mmcblk2 |
|--------|--------------|
| SD:    | /dev/mmcblk1 |
| QSPI1: | /dev/mtd0    |

Test (eg. emmc)

# dd if=/dev/urandom of=data bs=1 count=1024
# dd if=/dev/mmcblk2 of=backup bs=1 count=1024 skip=4096
# dd if=data of=/dev/mmcblk2 bs=1 seek=4096
# dd if=/dev/mmcblk2 of=data1 bs=1 count=1024 skip=4096
# diff data data1
# dd if=backup of=/dev/mmcblk2 bs=1 seek=4096

# Chapter 3 Software Functionality

### 3.1.9 Ethernet Test

Check Ethernet device

| root@imx8r | nmrom572lal:~# ifconfig                                                                                                    |
|------------|----------------------------------------------------------------------------------------------------|
| eth0       | Link encap:Ethernet HWaddr 74:fe:48:53:11:3b<br>inet addr:172.22.28.5 Bcast:172.22.31.255 Mask:255.255.252.0<br>inet6 addr: fe80::76fe:48ff:fe53:113b/64 Scope:Link<br>UP BROADCAST RUNNING MULTICAST DYNAMIC MTU:1500 Metric:1<br>RX packets:128950 errors:0 dropped:15186 overruns:0 frame:0<br>TX packets:5469 errors:0 dropped:0 overruns:0 carrier:0<br>collisions:0 txqueuelen:1000<br>RX bytes:14167098 (13.5 MiB) TX bytes:8981058 (8.5 MiB) |
| eth0:0     | Link encap:Ethernet HWaddr 74:fe:48:53:11:3b<br>inet addr:192.168.0.1 Bcast:192.168.0.255 Mask:255.255.255.0<br>UP BROADCAST RUNNING MULTICAST DYNAMIC MTU:1500 Metric:1                                                                                                    |
| lo         | Link encap:Local Loopback<br>inet addr:127.0.0.1 Mask:255.0.0.0<br>inet6 addr: ::1/128 Scope:Host<br>UP LOOPBACK RUNNING MTU:65536 Metric:1<br>RX packets:84731 errors:0 dropped:0 overruns:0 frame:0<br>TX packets:84731 errors:0 dropped:0 overruns:0 carrier:0<br>collisions:0 txqueuelen:1000<br>RX bytes:5764628 (5.4 MiB) TX bytes:5764628 (5.4 MiB)                                                                                           |

Connect cable and ping test(eg. eth0)

root@imx8mmrom5721a1:~# ping 8.8.8.8 PING 8.8.8.8 (8.8.8.8) 56(84) bytes of data. 64 bytes from 8.8.8.8: icmp\_seq=1 ttl=115 time=3.28 ms ^C --- 8.8.8.8 ping statistics ---1 packets transmitted, 1 received, 0% packet loss, time 0ms rtt min/avg/max/mdev = 3.289/3.289/3.289/0.000 ms

### 3.1.10 GPIO Test

### 3.1.10.1 GPIO Pin define:

| SMARC | SMARC Pin | CPU Ball NAME                        | Kernel | Default   |
|-------|-----------|--------------------------------------|--------|-----------|
| Pin # | NAME      |                                      | GPIO   | Direction |
| p108  | GPIO0     | i2c/7-0073, pca9538 P0               | 496    | in        |
| p110  | GPIO2     | i2c/7-0073, pca9538 P1               | 497    | In        |
| p112  | GPIO4     | i2c/7-0073, pca9538 P2               | 498    | In        |
| p113  | GPIO5     | MX8MM_IOMUXC_SPDIF_EXT_CLK_GPIO5_IO5 | 133    | In        |
| p114  | GPIO6     | i2c/7-0073, pca9538 P3               | 499    | In        |
| p115  | GPIO7     | i2c/7-0073, pca9538 P4               | 500    | In        |
| p116  | GPIO8     | i2c/7-0073, pca9538 P5               | 501    | In        |
| p117  | GPIO9     | i2c/7-0073, pca9538 P6               | 502    | In        |
| p118  | GPIO10    | i2c/7-0073, pca9538 P7               | 503    | In        |
| p119  | GPIO11    | MX8MM_IOMUXC_SPDIF_TX_GPIO5_IO3      | 131    | in        |

### 3.1.10.2 GPIO Test method:

Loopback test( take GPIO0 and GPIO2 as an example) Step 1: Connect GPIO0 and GPIO2 on ROM-DB5901

Step 2: Export GPIO interface
root@imx8mmrom5721a1:~# echo 496 > /sys/class/gpio/export

root@imx8mmrom5721a1:~# echo 497 > /sys/class/gpio/export

Step 3: Set direction

root@imx8mmrom5721a1:~# echo out > /sys/class/gpio/gpio1/direction root@imx8mmrom5721a1:~# echo in > /sys/class/gpio/gpio2/direction

Step 4: Read value and set output value than check root@imx8mmrom5721a1:~# cat /sys/class/gpio/gpio2/value

root@imx8mmrom5721a1:~# echo 0 > /sys/class/gpio/gpio1/value root@imx8mmrom5721a1:~# cat /sys/class/gpio/gpio2/value

### 3.1.11 Watchdog Test

After enable watchdog, system will reboot after timeout.

```
root@imx8mmrom5721a1:~# /unit_tests/Watchdog/wdt_driver_test.out 1 2 0
---- Running < /unit_tests/Watchdog/wdt_driver_test.out > test ----
Starting wdt_driver (timeout: 1, sleep: 2, test: ioctl)
Trying to set timeout value=1 seconds
The actual timeout was set to 10 seconds
Now reading back -- The timeout is 10 seconds
```

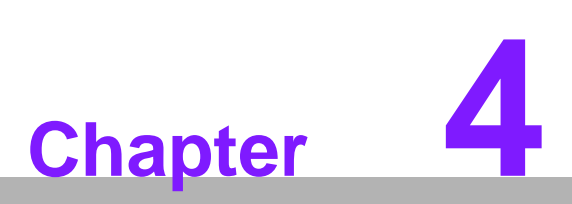

# **System Recovery**

This chapter introduces how to recover Linux operating system if it is damaged accidentally.

# 4.1 How to recovery ROM-5721 system?

This section provides detail procedures of restoring the eMMC image. If you destroy the onboard flash image by accident, you can recover a system following these steps.

### 4.1.1 Recovery by SD card

1. Copy 5721A1AIM20LIV90113\_iMX8MM\_flash\_tool.tgz package to your desktop.

2.Insert SD card to PC

3. Make a bootable sd card

# tar zxvf 5721A1AIM20LIV90113\_iMX8MM\_flash\_tool.tgz
# cd 5721A1AIM20LIV90113\_iMX8MM\_flash\_tool/mk\_inand/
# sudo ./mksd-linux.sh /dev/sdg

4. Insert SD card and copy 5721A1AIM20LIV90113\_iMX8MM\_flash\_tool to USB disk

5. Insert USB disk and SD card then Boot from SD

6. Enter usb disk folder, make a bootable emmc

# cd /run/media/sda1/
# cd 5721A1AIM20LIV90113\_iMX8MM\_flash\_tool/mk\_inand/
# sudo ./mksd-linux.sh /dev/mmcblk0

### 4.1.2 Recovery by UUU tool (USB OTG)

1. Download uuu tool from

(https://github.com/ADVANTECH-Corp/uuu/releases/tag/v20200619)

- 2. Create a folder with below files
  - uuu
  - imx-boot-imx8mmrom5721a1-sd.bin-flash\_evk
  - fsl-image-validation-imx-imx8mmrom5721a1-20200508182440.rootfs.sdcard
- 3. Connect USB OTG cable from PC to device
- 4. Set the correct boot mode, then power on

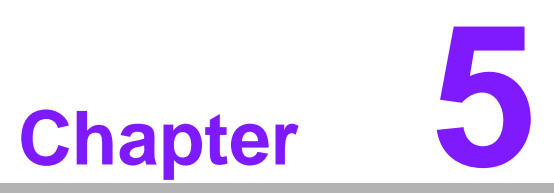

# **Advantech Services**

This chapter introduces Advantech design in serviceability, technical support and warranty policy for ROM-5721 evaluation kit.

# 5.1 Design-in Services

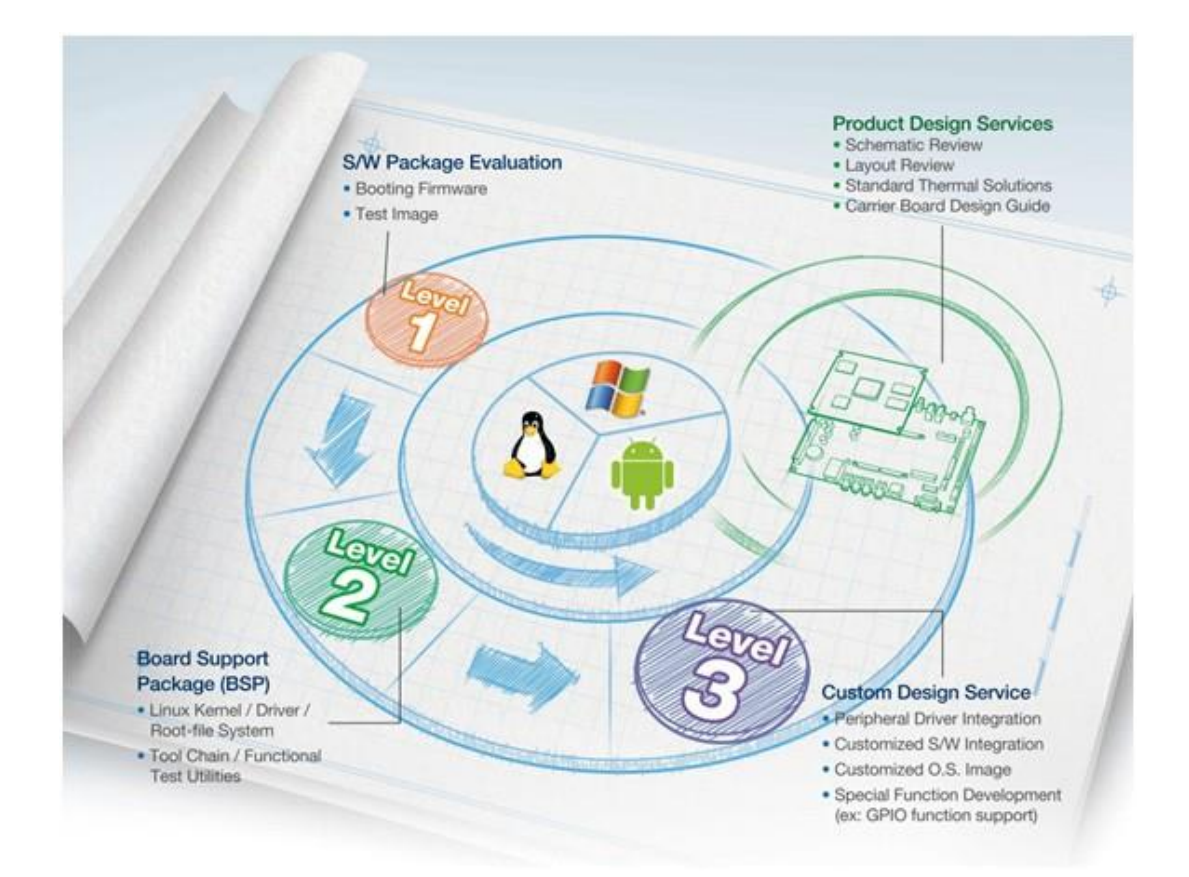

Advantech RISC Design-in Services help customers to reduce the time and work involved with designing new carrier boards. We handle the complexities of technical research and greatly minimize the development risk associated with carrier boards.

### **Easy Development**

Advantech has support firmware, root file-system, BSP or other develop tools for customers. It helps customers to easy develop their carrier board and differentiate their embedded products and applications.

- Full Range of RISC Product Offerings
- Comprehensive Document Support

### **Design Assistance Service**

Advantech provides a check list for engineers to check their schematics and also review service based on customer carrier board schematics. Those services are preventative, and help to catch design errors before they happen. This helps to save a lot of time and cost with regard to development of carrier boards.

- Schematic Review
- Placement and Layout Review
- Debugging Assistance Services
- General/Special Reference Design Database.

### **Thermal Solution Services**

In order to provide quicker and more flexible solutions for customer's thermal designs. Advantech provides a thermal solution service including modularized thermal solutions and customized thermal solutions.

- Standard Thermal Solutions
- Customized Thermal Solutions

### **Embedded Software Services**

Supports driver, software integration or customized firmware, root file-system and Linux image. Customer can save lot of time and focus on their core development.

- Embedded Linux/ Android OS
- Advantech boot loader Customization

With the spread of industrial computing, a whole range of new applications have been developed, resulting in a fundamental change in the IPC industry. In the past System Integrators (SI) were used to completing projects without outside assistance but now such working models have moved on. Due to diverse market demands and intense competition, cooperation for (both upstream and downstream) vertical integration has become a much more effective way to create competitive advantages. As a result, ARM-based CPU modules were born out of this trend. Concentrating all necessary components on the CPU module and placing other parts on the carrier board in response to market requirements for specialization, provides greater flexibility while retaining its low power consumption credentials.

Advantech has been involved in the industrial computer industry for many years and found that customers usually have the following questions when implementing modular designs.

### General I/O design capability

Although customers possess the ability for vertical integration and have enough know-how and core competitiveness in the professional application field, the lack of expertise and experience in general power and I/O design causes many challenges for them, especially integrating CPU modules into their carrier board.

### The acquisition of information

Even if the individual client is able to obtain sufficient information to make the right decision for the specialized vertical application, some customers encounter difficult problems dealing with platform design in general and communicating with CPU or chipset manufacturers, thereby increasing carrier board design difficulties and risk as well as seriously impacting on Time-tomarket and lost market opportunities.

### Software development and modification

ROM-5721 User Manual

Compared to x86 architectures, RISC architectures use simpler instruction sets, therefore the software support for x86 platforms cannot be used on RISC platforms. System integrators need to develop software for their system and do the hardware and software integration themselves. Unlike x86 platforms, RISC platforms have less support for Board Support Packages (BSP) and drivers as well. Even though driver support is provided, SI still have to make a lot of effort to integrate it into the system core. Moreover, the BSP provided by CPU manufacturers are usually for carrier board design, so it's difficult for SI to have an environment for software development.

In view of this, Advantech proposed the concept of Streamlined Design-in Support Services for RISC-based Computer On Modules (COM). With a dedicated professional designin services team, Advantech actively participates in carrier board design and problem solving. Our services not only enable customers to effectively distribute their resources but also reduce R&D manpower cost and hardware investment.

By virtue of a close interactive relationship with leading original manufacturers of CPUs and chipsets such as ARM, TI and NXP, Advantech helps solve communication and technical support difficulties, and that can reduce the uncertainties of product development too. Advantech's professional software team also focuses on providing a complete Board Support Package and assists customers to build up a software development environment for their RISC platforms.

Advantech RISC design-in services helps customers overcome their problems to achieve the most important goal of faster time to market through a streamlined RISC Design-in services.

Along with our multi-stage development process which includes: planning, design, integration, and validation, Advantech's RISC design-in service provides comprehensive support to the following different phases:

### **Planning stage**

Before deciding to adopt Advantech RISC COM, customers must go through a complete survey process, including product features, specification, and compatibility testing with software. So, Advantech offers a RISC Customer Solution Board (CSB) as an evaluation tool for carrier boards which are simultaneously designed when developing RISC COMs. In the planning stage, customers can use this evaluation board to assess RISC modules and test peripheral hardware. What's more, Advantech pro- vides standard software Board Support Package (BSP) for RISC COM, so that customers can define their product's specifications as well as verifying I/O and performance at the same time. We not only offer hardware planning and technology consulting, but also software evaluation and peripheral module recommendations (such as WiFi, 3G, BT). Resolving customer concerns is Advantech's main target at this stage. Since we all know that product evaluation is the key task in the planning period, especially for performance and specification, so we try to help our customers conduct all the necessary tests for their RISC COM.

### **Design stage**

52

board for reference. The carrier board design guide provides pin definitions of the COM connector with limitations and recommendations for carrier board design, so customers can have a clear guideline to follow during their carrier board development. Regarding different form factors, Advantech offers a complete pin-out check list for different form factors such as Q7, ULP and RTX2.0, so that customers can examine the carrier board signals and layout design accordingly. In addition, our team is able to assist customers to review the placement/layout and schematics to ensure the carrier board design meets their full requirements. For software development, Advantech RISC software team can assist customers to establish an environment for software development and evaluate the amount of time and resources needed. If customers outsource software development to a 3rd party, Advantech can also cooperate with the 3rd party and provide proficient consulting services. With Advantech's professional support, the design process becomes much easier and product quality will be improved to meet their targets.

### Integration stage

This phase comprises HW/SW integration, application development, and peripheral module implementation. Due to the lack of knowledge and experience on platforms, customers need to spend a certain amount of time on analyzing integration problems. In addition, peripheral module implementation has a lot to do with driver designs on carrier boards, RISC platforms usually have less support for ready-made drivers on the carrier board, therefore the customer has to learn from trial and error and finally get the best solution with the least effort. Advantech's team has years of experience in customer support and HW/SW development knowledge. Consequently, we can support customers with professional advice and information as well as shortening development time and enabling more effective product integration.

### Validation stage

After customer's ES sample is completed, the next step is a series of verification steps. In addition to verifying a product's functionality, the related test of the product's efficiency is also an important part at this stage especially for RISC platforms.

As a supportive role, Advantech primarily helps customers solve their problems in the testing process and will give suggestions and tips as well. Through an efficient verification process backed by our technical support, customers are able to optimize their applications with less fuss. Furthermore, Advantech's team can provide professional consulting services about further testing and equipment usage, so customers can find the right tools to efficiently identify and solve problems to further enhance their products quality and performance.

53

# 5.2 Contact Information

Below is the contact information for Advantech customer service

| Region/Country        | Contact Information                                    |
|-----------------------|--------------------------------------------------------|
| America               | 1-888-576-9688                                         |
| Brazil                | 0800-770-5355                                          |
| Mexico                | 01-800-467-2415                                        |
| Europe (Toll Free)    | 00800-2426-8080                                        |
| Singapore & SAP       | 65-64421000                                            |
| Malaysia              | 1800-88-1809                                           |
| Australia (Toll Free) | 1300-308-531                                           |
| China (Toll Free)     | 800-810-0345<br>800-810-8389<br>Sales@advantech.com.cn |
| India (Toll Free)     | 1-800-425-5071                                         |
| Japan (Toll Free)     | 0800-500-1055                                          |
| Korea (Toll Free)     | 080-363-9494<br>080-363-9495                           |
| Taiwan (Toll Free)    | 0800-777-111                                           |
| Russia (Toll Free)    | 8-800-555-01-50                                        |

You can also reach our service team through the website below; our technical support engineer will provide quick response once the form is filled out:

http://www.advantech.com.tw/contact/default.aspx?page=contact\_form2&subject=Technical+Support

# 5.3 Technical Support and Assistance

For more information about this and other Advantech products, please visit our website at:

http://www.advantech.com/

http://www.advantech.com/ePlatform/

For technical support and service, please visit our support website at:

<http://support.advantech.com.tw/support/>

- 1. Visit the Advantech web site at www.advantech.com/support where you can find the latest information about the product.
- 2. Contact your distributor, sales representative, or Advantech's customer Service center for technical support if you need additional assistance. Please have the following information ready before you call:
  - Product name and serial number
  - Description of your peripheral attachments
  - Description of your software (operating system, version, application software, etc.)
  - A complete description of the problem
  - The exact wording of any error messages

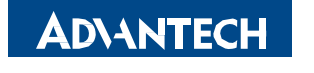

**Enabling an Intelligent Planet** 

 $\triangleright$ 

### www.advantech.com

Please verify specifications before quoting. This guide is intended for reference purposes only.

All product specifications are subject to change without notice.

No part of this publication may be reproduced in any form or by any means, electronic, photocopying, recording or otherwise, without prior written permission of the publisher.

All brand and product names are trademarks or registered trademarks of their respective companies.

© Advantech Co., Ltd. 2020

i